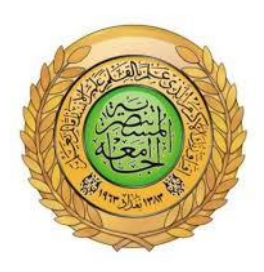

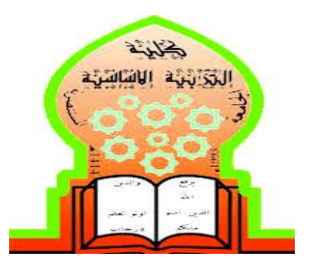

وزارة التعليم العالي والبحث العلمي

الجامعة المستنصرية

كلية التربية الأساسية

الجانب العملى لمادة اساسيات الحاسوب

المرحلة الأولى

الأقسام كافة

اعداد

لجنة اعداد المنهاج في قسم الحاسبات

### الفصل الأول

# (مقدمة إلى الحاسوب ومكوناته ونظام تشغيله)

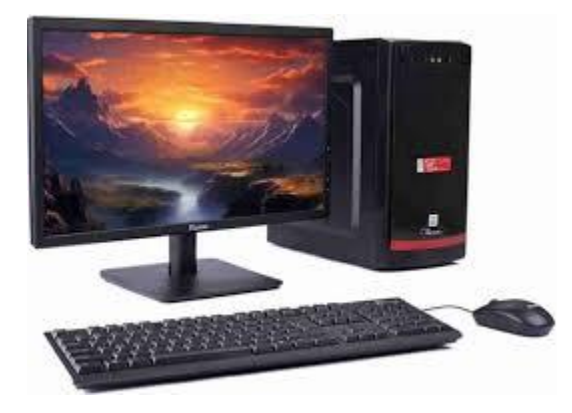

(مقدمة إلى الحاسوب)

👍 تشغيل وإطفاء الحاسوب

خطوات تشغيل الحاسوب:

- 1. التأكد من توصيل الجهاز بالكهرباء.
- 2. الضغط على زر التشغيل.(Power Button)
- 3. انتظار تحميل نظام التشغيل ظهور شاشة البداية (Boot Screen) .
- بمجرد ظهور سطح المكتب أو شاشة تسجيل الدخول، يكون الجهاز جاهزًا للاستخدام.

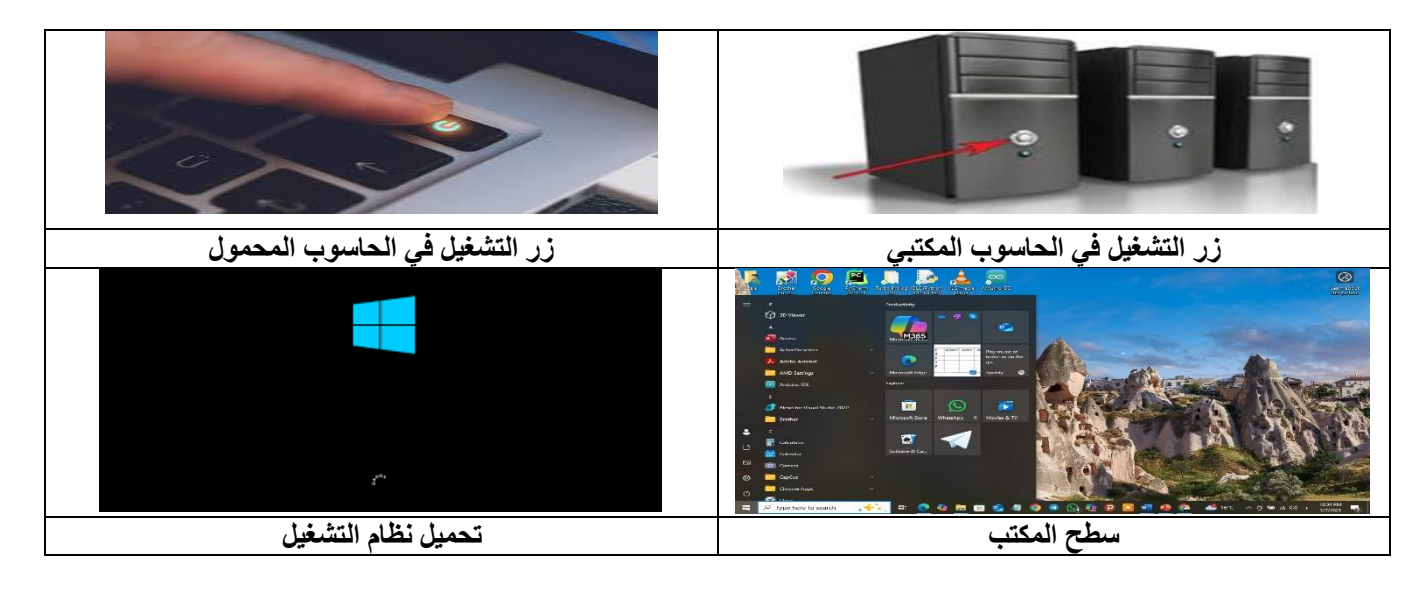

خطوات إطفاء الحاسوب:

الطريقة الأولى :-

- احفظ جميع الملفات المفتوحة.
- اضغط على زر Start (في Windows)
  - اختر إيقاف التشغيل (Shutdown) .
    - انتظر حتى يتوقف الحاسوب تمامًا.

الطريقة الثانية:- اضغط على مفتاحي ( ALT +F4 )

ملاحظة: - يفضل دائمًا إطفاء الحاسوب من خلال النظام وليس مباشرة من زر الطاقة.

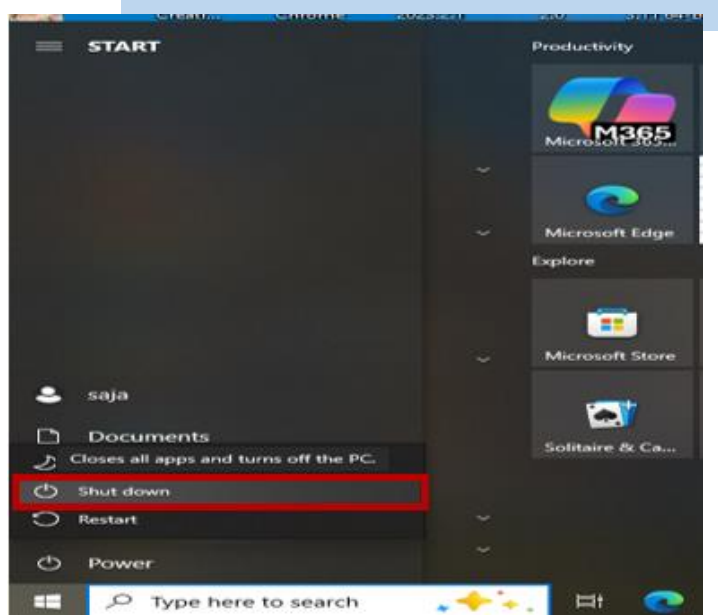

🖊 التعرف على مواصفات الكمبيوتر ومعلومات النظام

- 1. افتح لوحة التحكم. (Control Panel)
  - 2. اختر النظام.(System)
- 3. ستجد جميع المعلومات الخاصة بالنظام ومواصفات الجهاز مثل :
  - نوع المعالج.

  - حجم الذاكرة.
     إصدار نظام التشغيل.

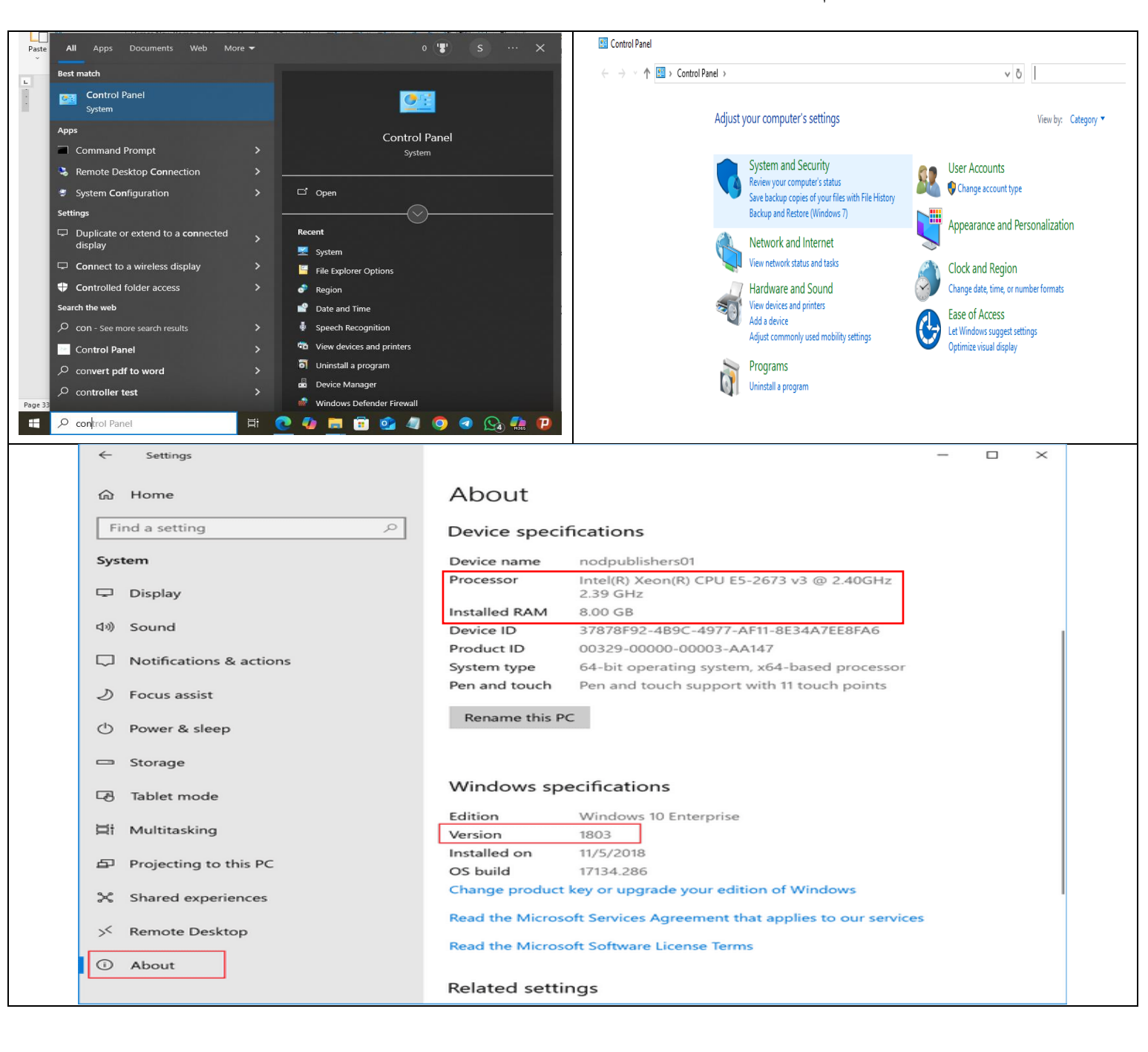

### (نظام التشغيل وواجهة المستخدم الرسومية)

لنشاء مجلد Creating New Folder

هنالك عدة طرق لانشاء مجلد/ ملف وهى:-

الطريقة الأولى :- نختار قائمة ملف سابقا/ الصفحة الرئيسية > جديد > مجلد

File/Home  $\rightarrow$  New  $\rightarrow$  New Folder

- الطريقة الثانية:- الضغط بزر الماوس الأيمن (R.C) على أى مكان فارغ واختيار
- 🛍 | 🖓 📙 🗣 | OneDrive Documents 🧩 AMD Radeon Software File Home Share View Cloud Storage Sort by Cut & Cut New item \* Refresh 40 X 🗐 \* see Copy path Easy access • Paste Folder Pin to Quick Copy Paste Move Copy Delete Renam New Open with Visual Studio Paste shortcut Shortcu access Share Microsoft Access Database Clipboard Organize Copy Link Bitmap image Manage access ← → ~ ↑ 
  B > This PC > Documents > Microsoft Word Document View online Microsoft Access Database Manage OneDrive backup Name Status Date modified Microsoft PowerPoint Presentatio Always keep on this device Microsoft Publisher Document
   WinRAR أرشيف ✓ ★ Quick access Free up space 12/21/2024 11:17 ActivePresenter  $\odot$ 🗎 Documents 🖈 Folder col Rich Text Format ActivePresenter Templates 0 12/21/2024 11:17 Paste shortcut Text Document 🕹 Downloads 1 Undo Move Arduino 0 2/18/2025 1:15 Af Microsoft Excel Worksheet New أرشيف WinRAR ZIP Pictures 8/30/2023 10:26 P **Custom Office Templates** 0 Desktop Display setting 8/30/2023 10:26 P GTA San Andreas User Files 0 Personalize الطريقة الأولى لانشاء مجلد/ ملف الطريقة الثانية لانشاء محلد Give access to > Restore previous versions > 0 Include in library Pin to Start  $\odot$ New Kulder . w ...إضافة للأرشيف "New folder.rar" إضافة إلى New folder anduine 100 مغط و إرسال بالبريد projecti 197 و إرسال بالبريد "New folder.rar" ضغط إلى Send to > Cut R Copy Create shortcut Delete Rename Properties الطريقة الثانبة لانشاء مجلد اعادة تسمية المجلدات/ الملفات
  - 🖊 إعادة تسمية Rename المجلدات/ الملفات:
    - الطريقة الأولى:-1. نحدد المجلد
    - ذفقر بالزر الأيمن على ايقونة المجلد
      - نختار إعادة تسمية Rename .3
  - يتظلل اسم المجلد باللون الأزرق للإشارة بانه جاهز لكتابة الاسم الجديد نكتب الاسم ثم نضغط مفتاح Enter. .4
    - الطريقة الثانية:- نضغط مفتاح F2 من خلال لوحة المفاتيح بعد تحديد المجلد/ الملف.

#### $R.C \rightarrow New \rightarrow Folder$

سيظهر مجلد جديد باسم مظلل حيث يمكن إعادة تسميته ثم نضغط مفتاح Enter

#### المجلد/ ملف Delete مجلد/ ملف

- Recycle Bin الحذف الغير نهائي أي ان العناصر التي يتم حذفها تذهب الى ايقونة سلة المحذوفات Recycle Bin
  - الطريقة الأولى :-
    - 1. نحدد المجلد
  - 2. ننقر بالزر الأيمن على ايقونة المجلد
    - 3. نختار Delete
- 4. يظهر مربع حوار يطلب تأكيد حذف ملف Delete File وارساله الى سلة المحذوفات Recycle Bin
- <u>الطريقة الثانية:-</u> بعد تحديد المجلد/ الملف نضغط مفتاح Delete من لوحة المفاتيح وسيظهر مربع الحوار السابق لتأكيد عملية الحذف وارساله الى سلة المحذوفات
  - الحذف النهائى أي ان العناصر التى يتم حذفها يتم حذفها نهائيا وذلك من خلال: .
    - الطريقة الأولى: من ايقونة سلة المحذوفات Recycle Bin
    - الطريقة الثانية: من خلال الضغط على مفتاحي (Shift + Delete)

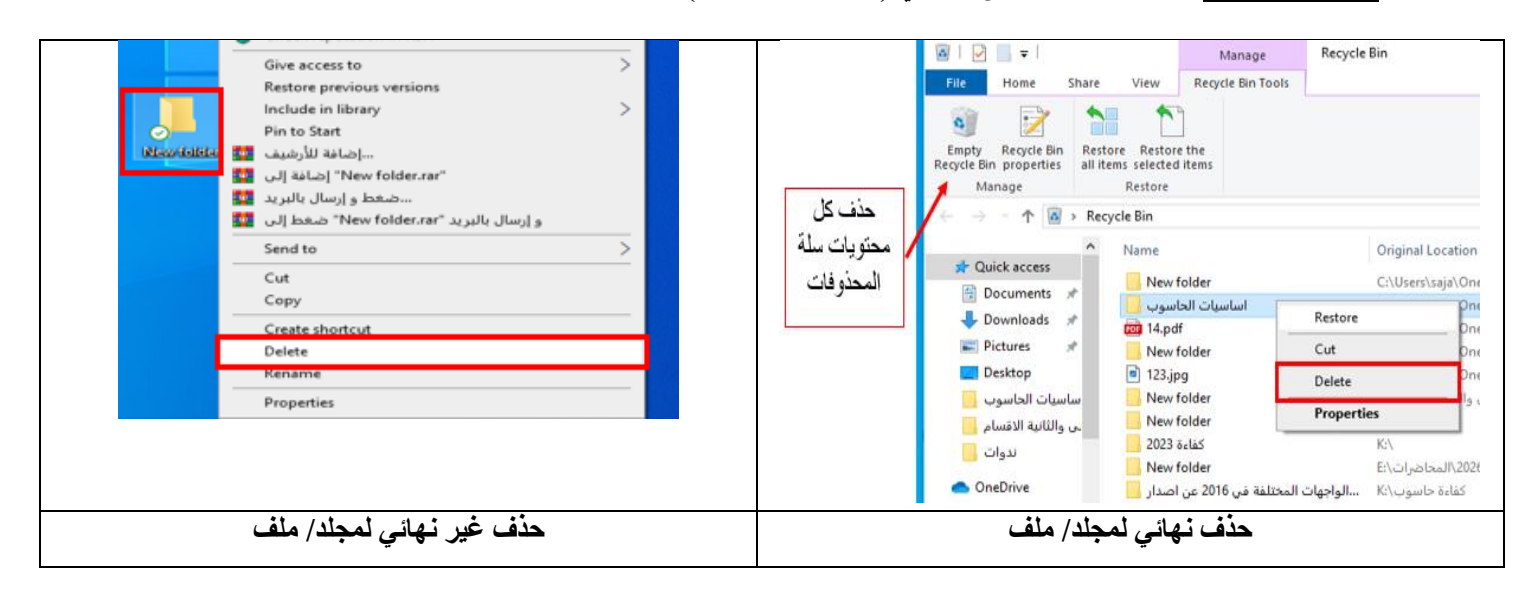

#### 🖊 استعادة ملف محذوف

- · يمكن استعادة الملف/ الملفات/ المجلدات المحذوفة من سلة المحذوفات(اذا لم يتم افراغ السلة باستخدام الايعاز افراغ ويوجد ثلاث طرق.
  - الطريقة الأولى:- وذلك باتباع الخطوات التالية:-
    - 1. فتح "سلة المهملات Recycle Bin".
  - ذحدد الملف/ الملفات/ المجلدات بزر الماوس الايسر.
  - 3. ننقر بزر الماوس الأيمن على الملفات المؤشرة ونختار استعادة Restore.
  - 4. يمكن استخدام الايعاز استعادة Restore الموجود في شريط المجلدات في مجلد "سلة المحذوفات"

- الطريقة الثانية: بالنقر بزر الماوس الأيمن على أي مكان فارغ ضمن سطح المكتب واختيار Undo Delete
  - الطريقة الثالثة:- استخدام المفتاحين Ctrl + z من لوحة المفاتيح. •

| Manage Kestore     Access     Access     Access     Desktop *     Downloads *     Downloads *     Downloads *     Downloads *                                                                                                    | <u>P</u> aste<br>Paste <u>s</u> hortcut |
|----------------------------------------------------------------------------------------------------|-----------------------------------------|
| Desktop #     Baudia/3/39999617/b104a0c11abea5     Desktop #     Baudia/3/39999617/b104a0c11abea5     Desktop #     Baudia/3/39999617/b104a0c11abea5     Desktop #     Desktop #     Desktop# | Undo Delete Ctrl+Z                      |
| العلم والمراجع المراجع الم<br>المراجع المراجع المراجع المراجع المراجع المراجع المراجع المراجع المراجع المراجع المراجع المراجع المراجع المراجع المراجع المراجع المراجع المراجع المراجع المراجع المراجع المراجع المراجع المراجع الم<br>المراجع المراجع المراجع المراجع المراجع المراجع المراجع المراجع المراجع المراجع المراجع المراجع المراجع المراجع المراجع المراجع المراجع المراجع المراجع المراجع المراجع المراجع المراجع المراجع المراجع المراجع المراجع المراجع المراجع المراجع المراجع المراجع المراجع المراجع المراجع المراجع المراجع الم<br>مراجع المراجع المراجع المراجع المراجع المراجع المراجع المراجع المراجع المراجع المراجع المراجع المراجع المراجع الم                                                                                                    | Intel® Graphics Settings New >          |
| 2017-12<br>boost your batte<br>file extensions<br>87 items 1 item sele                                                                                                    | Display settings Personalize            |

#### 👍 نسخ مجلد/ ملف

- الطريقة الأولى:-
- 1. نؤشر على المجلد (المجلدات) المراد نسخها.
   2. نختار قائمة

3. نحدد الموقع الذي نريد اللصق فيه ونختار Pasteمن قائمة Home /Edit

- 1. بعد تحديد العنصر المطلوب نسخه نضغط مفتاحي Ctrl +C
- 2. نحدد الموقع الذي نريد النسخ فيه ونضغط مفتاحى Ctrl +V.
  - الطريقة الثالثة: -
- 1. بعد تحديد العنصر المطلوب نسخه ومن خلال الزر الأيمن للماوس واختيار نسخ Copy.

 $R.C \rightarrow Copy$ 

Edit /سابقاً Home→ Copy

2. نحدد الموقع الذي نريد النسخ فيه وأيضا من خلال الزر الأيمن للماوس ونختار لصق Paste

 $R.C \rightarrow Paste$ 

الطريقة الرابعة: \_ بسحب الملف/ المجلد باستخدام الزر الايسر للماوس مع الاستمرار بالضغط على مفتاح Ctrl فتتكون نسخة جديدة في المكان الذي نفلت فيه الماوس. •

👍 قص او نقل مجلد/ ملف

#### الطريقة الأولى:-

- . نؤشر على المجلد (المجلدات) المراد نسخها.
   . نختار قائمة
- 3. نحدد الموقع الذي نريد اللصق فيه ونختار Pasteمن قائمة Home /Edit

#### الطريقة الثانية:-

- 1. بعد تحديد العنصر المطلوب نسخه نضغط مفتاحي Ctrl +X
- 2. نحدد الموقع الذي نريد اللصق فيه ونضغط مفتاحي Ctrl +V
  - الطريقة الثالثة: -
- بعد تحديد العنصر المطلوب نسخه ومن خلال الزر الأيمن للماوس واختيار قص Cut.

2. نحدد الموقع الجديد وأيضا من خلال الزر الأيمن للماوس ونختار لصق Paste.

 $R.C \rightarrow Paste$ الطريقة الرابعة:- بسحب الملف/ المجلد باستخدام الزر الايسر للماوس للمكان الذي يراد نقل الملف اليه ثم نقوم بإفلات

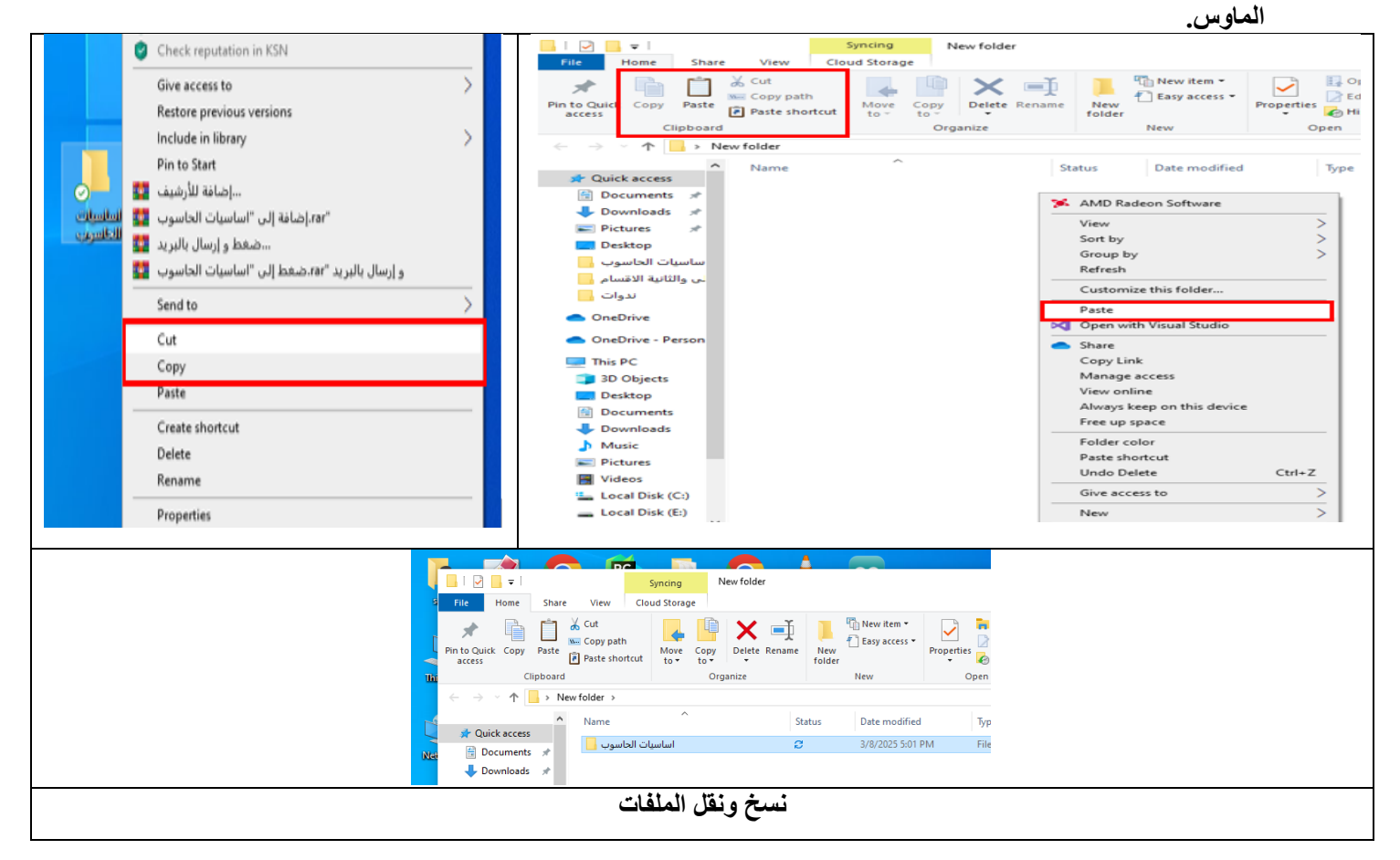

#### Home→ Cut /سابقاً

 $R.C \rightarrow Cut$ 

#### البحث عن المجلدات والملفات

- 1. من خلال مربع البحث Search box الموجود في قائمة "ابدأ"
- 2. استخدام مربع البحث Search box الموجود في اعلى المجلدات
- يمكن اجراء عملية البحث باستخدام الاسم- النوع- او حجم الملف او تاريخ انشاءه وهذا ما يسمى عناصر تصفية البحث Search Filters

| Best match                                                                                               |                                                                                                    | File Hone Share View Search                                                                                                    |              |
|----------------------------------------------------------------------------------------------------|----------------------------------------------------------------------------------------------------|----------------------------------------------------------------------------------------------------|--------------|
| سعيات طلبة المرحلة الثالثة .<br>ورس اول Microsoft Excel Worksheet in<br>Last modified: 6/5/2020, 9:09 PM | ×                                                                                                    | Correct Today<br>The Same Mathematican<br>The Same Mathematican<br>Date Date Date Date Correction                                                                                                    |              |
| <b>Search the web</b><br>- س - See web results                                                           | سعیات طلبة المرحلة التالثة<br>سعیات معماریة الحاسوب- کورس اول Microsoft Excel Worksheet in<br>>                                 | K. A celosinger in boated is voir proposed in the second in the second in the sec |              |
| Documents<br>سعيات طلبة المرحلة الثالثة (2)<br>سعيات طلبة قسم الارضاد ﷺ                                  | <ul> <li>Location <u>CoUtertStaja\Desktop} الماسي(CoutersStaja\Desktop)</u></li> <li>Last modified 6/5/2020, 9:09 PM</li> </ul> | A Chick Arces     A Chick Arces     A Chick | VX Jabi X    |
| in - سعیات طلبة المرحلة الثالثة ∰<br>Telegram Desktop<br>س_عیات طلبة قسم الفنیة                          | > Ci Open<br>> Dopen file location                                                                                              | Cuberlagi Ondinet Documents     Potars     Potars     Potars                                                                                                    | Size 949 KB  |
| Folders<br>سعیات حاسیات - کورس اول                                                                       | Copy full path                                                                                                    | د الذي المانية (مدينة البرامجان الحاضيش الحريبية الله الحالة عن الألث جميع الله تحريبي الله تحميع الفاعات بعد التعديل<br>Date modifies 5/13/2023 1579M                                                                                                    | See 172 KB   |
| سعيات حاسبات - كورس ثاني 🍯 🌑                                                                             | >                                                                                                    | الرية اساسة(عدسة البرامجات): «اخليش الجريدة الأسحين ثالث جميع القاعات قبل وبعد التعديل                                                                                                    | Size 17.8 KB |
|                                                                                                    | سأعيات طلبة المرحلة الثالثة                                                                                                    | د معیات 2022-2023 معیات کالٹ هندسة برمجات 2014 هذا معرف المحکوم الم محکوم المحکوم المحکوم المحکوم المحکوم المحک<br>Date modifies 511/2023 1211194                                                                                                    | Sce 31.0 KB  |
| 🔳 🔎 🛱 🤤 💼 🔨                                                                                              | <b>=</b> <u>0</u>                                                                                                    | A Audia Anna                                                                                                    |              |
|                                                                                                    | و الملقات                                                                                                    | البحث عن المحلدات                                                                                                    |              |

👍 فتح واغلاق النوافذ

- يمكن فتح أي نافذة تابعة لايقونة او مجلد او ملف او برنامج من خلال احد الطرق التالية:-
- 1. بالنقر المزدوج عليها بزر الماوس الايسر
   2. النقر بزر الماوس الأيمن واختيار Open
   3. تحديدها ثم الضغط على مفتاح Enter من لوحة المفاتيح
  - يمكن اغلاق أى نافذة من خلال :-

| يط نستخدم 🗖 ، لتصغير النافذة نستخدم 📃 .                                                                                  | <ul> <li>لاغلاق النافذة نستخدم زر الاغلاق</li> <li>لاعلاق النافذة نستخدم زر الاغلاق</li> </ul>                                                                                                    |
|----------------------------------------------------------------------------------------------------|----------------------------------------------------------------------------------------------------|
| Open                                                                                                    |                                                                                                    |
| Pin to Quick access<br>À Add to VLC media player's Playlist<br>Ø Open with Visual Studio<br>À Play with VLC media player | Tria     Home     Share     View       Image: Share     View     Image: Share     Image: Share       Image: Share     Share     Image: Share     Image: Share       Image: Share     Image: Share     Image: Share     Image: Share       Image: Share     Image: Share                                                                                                    |
| <ul> <li>Share</li> <li>Copy Link</li> <li>Manage access</li> </ul>                                                      | Proto Calick Copy Parte Properties Protocol (Copy Parte Rename New Properties 2014) (Coporties Protocol (Coporties Protocol) (Coporties Protocol) (Coporties New Properties (Coporties Coporties New Coporties New Coporties (Coporties Coporties New Coporties New Coporties (Coporties Coporties New Coporties New Coporties (Coporties Coporties (Coporties Coporties New Coporties (Coporties Coporties (Coporties Coporties New Coporties (Coporties Coporties Coporties (Coporties Coporties Coporties (Coporties Coporties Coporties (Coporties Coporties Coporties (Coporties Coporties Coporties (Coporties Coporties Coporties Coporties (Coporties Coporties Coporties Coporties Coporties (Coporties Coporties Coporties Coporties Coporties Coporties Coporties (Coporties Coporties Coporties Coporties Coporties Coporties Coporties Coporties Coporties (Coporties Coporties Cop |
| Always keep on this device<br>Free up space                                                                              | ▲ Name A Date modified hppe Soz                                                                                                    |
| Folder color                                                                                                    |                                                                                                    |
| <ul> <li>Scan for viruses</li> <li>Check reputation in KSN</li> </ul>                                                    |                                                                                                    |
| وتانسون المالية (ive access to )<br>Restore previous versions                                                            |                                                                                                    |
| فتح النوافذ                                                                                                    | اغلاق النوافذ                                                                                                    |

| rch Tools .xlsx - Search                                               | Results in Desktop                        |           |                                    |                                                         |     |
|------------------------------------------------------------------------|-------------------------------------------|-----------|------------------------------------|---------------------------------------------------------|-----|
| Search                                                                 |                                           |           |                                    |                                                         |     |
| Move Copy<br>to to Urganize                                            | e Rename New folder                       | Properti  | Edit<br>Edit<br>Mistory<br>Open    | Select all<br>Select none<br>Invert selection<br>Select |     |
| sktop                                                                  |                                           |           |                                    |                                                         |     |
| Book3. <mark>xlsx</mark><br>Date modified: 4/2                         | l <b>pen</b><br>lew                       | aja\One   | Drive\Desktop\                     | تدريب                                                   | Sid |
| New Microsoft<br>Date modified: 4/2                                    | rint<br>hare with Skype                   | aja\One   | Drive\Desktop\                     | تدريب                                                   | Sig |
| si 📥 يخ - مرحلة ثانية<br>Date modified: 3/2                            | hare<br>opy Link                          | aja\One   | Drive\Desktop\                     | تدريب                                                   | Siz |
| Manage access<br>م التربية الخاصة<br>Date modified: 3/1<br>View online |                                           | aja\One   | aja\OneDrive\Desktop\تدريب         |                                                         |     |
| A (3) المصنف (3) (3) A<br>Date modified: 6/1                           | Iways keep on this device<br>ree up space | aja\One   | Drive\Documer                      | its                                                     | Siz |
| <mark>0 xlsx (1) المصنف</mark><br>Date modified: 6/5                   | pen with                                  | aja\One   | Drive\Documer                      | nts                                                     | Sic |
| GGGG                                                                   | ive access to                             | > aia\One | Drive\Documer                      | ats.                                                    | Si  |
| Date modified: 6/5 Se                                                  | end to                                    | > 🕴 Blu   | etooth device                      |                                                         |     |
| C <mark>xlsx C ا</mark> لمصنف<br>Date modified: 1/1 C                  | lut<br>lopy                               | De        | mpressed (zipp<br>sktop (create sh | ed) folder<br>hortcut)                                  | Ī   |
| c                                                                      | reate shortcut                            | En En     | cuments<br>( recipient             |                                                         | ٦   |
| fiquitiexe V R                                                         | elete<br>ename                            | Ma<br>DV  | il recipient<br>D RW Drive (D:)    | 1                                                       |     |
| 0                                                                      | pen file location                         | AD        | ATA HD650 (K:)                     |                                                         |     |

له انشاء ايقونة الطريق المختصر Shortcut Icon

من خلال النقر بالزر الأيمن للماوس على الملف/ المجلد File/Folder ، واختيار

**R.C**  $\rightarrow$  Send to  $\rightarrow$  Desktop (create shortcut)

لمكتب Desktop Background خلفيات سطح المكتب

- يمكن تغيير خلفية سطح المكتب باستخدام احد الطرق التالية:-
- Interior الطريقة الأولى:- النقر بالزر الأيمن للماوس على سطح المكتب ونختار "Personalize"
- I الطريقة الثانية:- من قائمة ابدأ ثم فوق لوحة التحكم ثم لوحة التحكم/ المظهر واضفاء الطابع الشخصي/ التخصيص

#### Control Panel\ Appearance and Personalization\ Personalization

- desktop background> الطريقة الثالثة:- من مربع البحث، نكتب خلفية سطح المكتب
- النقر فوق الصورة او اللون المرغوب استخدامه لخلفية سطح المكتب. واذا لم نرغب بالصور الموجودة نختار من استعراض للبحث عن صورة مناسبة على الحاسوب.
- اسفل موضع الصورة، النقر فوق السهم ونختار اما اقتصاص الصورة لتملأ الشاشة او احتواء الصور ضمن الشاشة او تكبيرها لتظهر ضمن الشاشة او جانبها او توسطيها.
- الطريقة الرابعة: يمكن تعيين أي صورة مخزنة على الحاسوب كخلفية لسطح المكتب وذلك بالنقر عليها بزر الماوس
   الأيمن ثم النقر فوق تعيين كخلفية سطح المكتب R.C -> Set as Desktop Background

| View                                                 | and a second second second second |                     |
|------------------------------------------------------|-----------------------------------|---------------------|
| Sort by                                              | ŵ Home                            | Background          |
| Refresh                                              | Find a setting                    | 2                   |
| Open with Visual Studio                              | Personalization                   |                     |
| Share                                                |                                   |                     |
| Copy Link                                            | Background                        | - Aa                |
| Manage access<br>View online                         | Colors                            |                     |
| Manage OneDrive backup<br>Always keep on this device | Call Lock screen                  | Background          |
| Free up space                                        | gổ Themes                         | Picture             |
| Folder color                                         | As Contr                          |                     |
| Paste                                                | TA FUILS                          | Choose your picture |
| Paste shortcut                                       | 6四 Start                          |                     |
| New >                                                | Taskbar                           |                     |
| Display settings                                     |                                   | Browse              |
| Personalize                                          |                                   |                     |
|                                                      |                                   | Choose a fit        |
|                                                      |                                   | Fill ~              |
|                                                      | Open                              |                     |
|                                                      | انشاء فبديه حديد                  |                     |
| 1.5                                                  | تحرير باستخدام الصور              |                     |
|                                                      | Edit with Paint 3D                |                     |
|                                                      | Set as desktop <u>b</u> ackgrour  | nd                  |
|                                                      | 0393b4416e: <u>E</u> dit          |                     |
| 89e                                                  | 6071799266                        |                     |

### 🖊 تغيير لون الاطار ومظهره

يمكن ايضاً تغيير لون اطار النوافذ ،قائمة ابدأ، وشريط المهام وذلك من خلال

|       | R.C       | تخصيص           |                   | لون الاطار ومظهره             | تغيير |
|-------|-----------|-----------------|-------------------|-------------------------------|-------|
| لمكتب | على سطح ا | Personalization |                   | color                         |       |
|       |           |                 | فوق حفظ التغييرات | اختيار اللون المناسب ثم النقر | •     |
|       |           | Change          | the Lock screen   | ا تفعيل وتغيير شاشة القفل     | ŧ.    |
|       |           |                 | التالي:-          | لتفعيل شاشة القفل نتبع المسار | •     |
|       | RC        | تخصيص           |                   | شاشة القفل                    |       |
|       | على سطح   | Personalization |                   | Lock screen                   |       |

| Settings        |                                             | Settings        |                                                           |
|-----------------|---------------------------------------------|-----------------|-----------------------------------------------------------|
| Gi Home         | Colors                                      | යි Home         | Lock screen                                               |
| Find a setting  | Windows colors                              | Find a setting  | Preview                                                   |
| Personalization |                                             | Personalization |                                                           |
| E Background    |                                             | Background      |                                                           |
| ති Colors       |                                             | ⑦ Colors        | 2:08                                                      |
| Lock screen     |                                             | Ca Lock screen  | Sunday, March 9                                           |
| 며의 Themes       |                                             | C Themes        | Background                                                |
| 4 Fonts         |                                             | PA Fonts        | Windows spotlight $\checkmark$                            |
| 题 Start         | + Custom color                              | Taskbar         | Choose one app to show detailed status on the lock screen |
| Taskbar         |                                             |                 | •                                                         |
|                 | Show accent color on the following surfaces |                 |                                                           |
|                 | Start, taskbar, and action center           |                 | Choose which apps show quick status on the lock screen    |
|                 | Title bars and window borders               |                 |                                                           |
| ومظهره          | تغيير لون الاطار                            | ة القفل         | تفعيل وتغيير شاش                                          |

👍 ضبط الوقت والتاريخ

لتغيير الوقت والتاريخ نتبع المسار التالي:-

#### Control Panel $\rightarrow$ Clock and Region

| Sontrol Panel >                                                                                                    | ✓ ひ Search Control Panel                                                                                                    | Clock and Region                                                                                                    |
|----------------------------------------------------------------------------------------------------|----------------------------------------------------------------------------------------------------|----------------------------------------------------------------------------------------------------|
| Adjust your computer's settings         System and Security         Review your computer's status         Save backup copies of your files with File History         Backup and Restore (Windows 7)         Wetwork and Internet         View network status and tasks         Wetwork and Sound         View devices and printers         Adjust commonly used mobility settings         Programs         Uninstall a program | View by: Category  View by: Category View by: Category View by: Category View by: Category View by: Category Category Category Cock and Region Change date, time, or number formats Let Windows suggest settings Optimize visual display | <ul> <li>Control Panel → Control Panel → Cock and Region</li> <li>Control Panel → Cock and Region</li> <li>Cock and Region</li> <li>Cock and Cock and Region</li> <li>Cock and Cock and Region</li> <li>Cock and Cock and Region</li> <li>Cock and Cock and Region</li> <li>Cock and Cock and Region</li> <li>Cock and Cock and Region</li> <li>Cock and Cock an</li></ul> |
|                                                                                                    |                                                                                                    | لتغيير الوقت والتاريخ                                                                                                    |

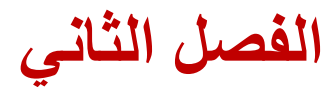

## (Microsoft Office)

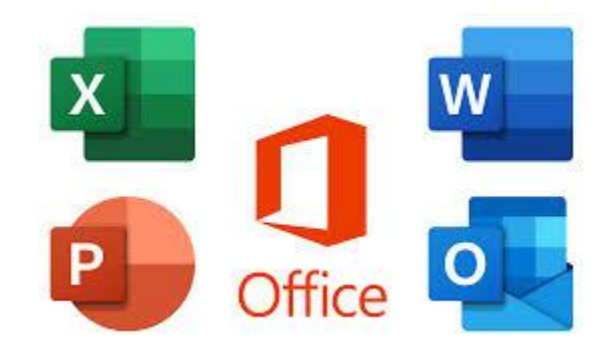

## **Microsoft Word**

#### 👍 تنسيق النص :-

- افتح برنامج. Microsoft Word باستخدام احد الطرق التي تم ذكرها في الجانب النظري ولنفترض فتحه من خلال الايقونة الموجودة على سطح المكتب
  - قم بإنشاء مستند جديد وكتابة النص التالى (بسم الله الرحمن الرحيم).
  - قم بتغيير نوع الخط وحجمه (مثلاً Time New Roman :، حجم الخط 20).
  - 4. طبق التنسيقات مثل الخط العريض (Bold) ، المائل (Italic) ، التسطير .(Underline)
    - 5. اضف لون لتمييز النص المحدد.
    - 6. قم بتغيير محاذاة النص إلى الوسط مع تجربة بقية أنواع المحاذاة.
      - .7 قم بتغيير اتجاه كتابة النص من اليمين الى اليسار.
        - 8. قم بتغيير المسافة بين الاسطر الى (1.5).
          - 9. اضف ظلال حول النص المحدد.
          - 10. اضف حدود حول النص المحدد

| File Home Insert Design Layo                          | out References Mailings                                                                                                    | Review View Help |                                                                                                    |                                           |
|-------------------------------------------------------|----------------------------------------------------------------------------------------------------|------------------|----------------------------------------------------------------------------------------------------|-------------------------------------------|
| A Cut<br>Times New Roi V<br>Paste V<br>Format Painter | $\begin{array}{c c} \hline 20 & \checkmark & A^{*} & A^{*} & Aa^{*} & Aa^{*} & Aa^{*} \\ \hline & \mathbf{x}_{*} & \mathbf{x}^{*} & \mathbf{A}_{*} & \checkmark & \mathbf{A}_{*} & \checkmark & \mathbf{A}_{*} \\ \hline \end{array}$ |                  | Image: Normal         AaBbCcDr         AaBbCcDr         Aa | ABBCCC CC CC CC CC CC CC CC CC CC CC CC C |
| Clipboard                                             | Font                                                                                                    | Paragraph        | Styles                                                                                                    | Editing                                   |
|                                                       |                                                                                                    | ، الرحمن الرحيم  | يسبع الأر                                                                                                    | 2                                         |

- والان لنقم بنسخ النص ولصقه في مكان اخر ضمن الملف باستخدام احد الطرق التي تم ذكرها في الجانب النظري. ولكن يجب أولا قم إلغاء تنسيقات الحدود والظلال ولذلك لعدم تكررها عند النزول لاسفل المستند ثم قم بالتالي:-
  - 1. حدد النص ثم اضغط Ctrl +C /Copy.
- 2. حدد الموقع الجديد ثم اضغط Ctrl +V /Paste بالإمكان اختيار تحديد كيفية لصق النص (بكامل تنسيقاته، كصورة ، كنص فقط)
- قم بتطبيق عملية القص على نفس النص السابق باسخدام ايعاز قص النص Ctrl + X/ Cut ولصقه Ctrl + V/ Paste
  - بالإمكان استخدام التنسيقات الجاهزة في Style

| File Home Insert Design Lay                        | out References Mailings                                 | Review View Help                         |                                                                                                |                                          |
|----------------------------------------------------|---------------------------------------------------------|------------------------------------------|------------------------------------------------------------------------------------------------|------------------------------------------|
| Cut<br>Copy<br>Paste ≪ Format Painter<br>B I U → → | $ \begin{array}{c c c c c c c c c c c c c c c c c c c $ | = : · = · = : ·   프 프   > • • • 24   • • | AaBbCcDc AaBbCcDc AaBbCc AaBbCc AaBbCc AaBbCc AaBbCcD Thormal 11 No Spac Heading 1 Heading 2 T | AaBbCcc ↓ Find ~<br>↓ Replace ↓ Select ~ |
| Clipboard 🗔                                        | Font 🕠                                                  | Paragraph 5                              | Styles                                                                                         | 🗟 Editing                                |
| 14 M                                               | 1 7                                                     | 5                                        |                                                                                                |                                          |
| 8                                                  |                                                         |                                          |                                                                                                |                                          |
| 1 C                                                |                                                         |                                          |                                                                                                |                                          |
|                                                    |                                                         | م <i>الله الرحمن الرحيم</i>              |                                                                                                |                                          |
| 1                                                  |                                                         |                                          |                                                                                                |                                          |
|                                                    |                                                         |                                          |                                                                                                |                                          |
| 1.<br>                                             |                                                         |                                          |                                                                                                |                                          |
|                                                    |                                                         |                                          |                                                                                                |                                          |
| -                                                  |                                                         |                                          |                                                                                                |                                          |
|                                                    |                                                         |                                          |                                                                                                |                                          |
|                                                    |                                                         | م الله الرحمن الرحيم                     |                                                                                                |                                          |
|                                                    |                                                         |                                          |                                                                                                |                                          |

 والان لنقم بكتابة النص التالي "قسم الحاسبات" ثم قم بالبحث عن أي كلمة "حاسبات" باستخدام ايعاز /Find Ctrl +H /Replace ثم استبدلها بقسمك باستخدام الايعاز Ctrl +H

| File Home Insert Design Layout Referen                                                                                                    | ces Mailings Review View Help                                                                                                    |                                     |
|----------------------------------------------------------------------------------------------------|----------------------------------------------------------------------------------------------------|-------------------------------------|
| Paste Sformat Painter B I U v ab x2 x'                                                                                                    | A <sup>×</sup>   Aa →   A <sub>2</sub> = = = = → = → = → = → = → = → = → = →                                                                                                    | ← Find ←<br>↓ Replace<br>↓ Select ← |
| Clipboard 🕞 Font                                                                                                    | ন্ট Paragraph ন্টি Styles নি                                                                                                    | Editing                             |
| Navigation <ul> <li>Search document</li> <li>Image: Pages</li> <li>Results</li> </ul> Text, comments, pictures Word can find just about anything in your document.           Use the search box for text or the magnifying glass for everything else.           Search box for text or the magnifying glass for everything else.           Search box for text or the magnifying glass for everything else. | Find and Replace       ?       ×         Fing Replace       ?       ×         Fing Replace Go To       •       •         Find what:       •       •         Volume       •       •         Replace with:       •       •         More >>       Replace All Find Next       Cancel |                                     |

👍 الادراج

#### 🖊 ادراج صفحة غلاف وصفحة فارغة وفواصل الصفحات

قم باضافة صفحة غلاف من خلال الايعاز Cover Page الموجود في قائمة Insert/تبويب Pages ثم قم اضف صفحة جديدة وذلك من خلال ايعازBlank Page وفاصل صفحة Page Break الموجود فى نفس القائمة وذات التبويب

|    |                                | أدراج جدول :-                                                                                                    | 4  |
|----|--------------------------------|----------------------------------------------------------------------------------------------------|----|
|    |                                | انقر ضمن المستند في المكان الذي تريد بدء الجدول عنده .<br>قي تعديد عبد الاصدة بالم فيش                                                                              | -1 |
|    | Insert Table                   | هم بتحديد عدد ألا عمده والصفوف<br>انقر على أول خلية من الجدول واكتب المحتوى المطلوب .                                                                               | -2 |
| ξ8 | Convert Text to Table          | اضغط المفتاح Tap لنقل المؤشر الى الخلية التالية, وأدخل المحتوى المطلوب فيها, استمر                                                                                  | -4 |
|    | Excel Spreadsheet Quick Tables | بالضغط على مفتاح Tap للانتقال الى الخلايا التاليه وإدخال المحتوى المطلوب فيها .<br>إذا وصبل المؤشير إلى نهاية الجدول ومازلت بحاجة إلى صفو ف إضبافية , إضبغط المفتاح | -5 |
|    |                                | Tap باضافة صف جديد الى الجدول .                                                                                                    | -  |

File

Cover Page

🕒 Blank Page

📙 Page Break

Pages

Home

Insert

Ħ

Table

5x5 Tabl

Draw

~:

Fictures

Design

Shapes ~

3D Models

Cons 😪

Lay

اضافة او حذف صفوف واعمدة:-

| AutoSave 💽 Off                       | utoSave 💽 🗇 🏷 🖒 📮 🕫  |                    |                             |                | docx ✓. المرحلة الأولى     |          |                                   |                                         |                               |                |
|--------------------------------------|----------------------|--------------------|-----------------------------|----------------|----------------------------|----------|-----------------------------------|-----------------------------------------|-------------------------------|----------------|
| File Home                            | Insert Draw          | Design Layout      | References                  | Mailings       | Review                     | View Hel | lp QuillBot                       | Table Design                            | Layout 🖓                      | Tell me what y |
| Select ~ ₩ View Gridlines Properties | Draw Eraser<br>Table | Delete<br>v Delete | Insert Insert<br>Left Right | Merge<br>Cells | Split Split<br>Cells Table | AutoFit  | ↓ Height: 0.33"<br>↓ Width: 1.39" | <ul><li>↓ Dist</li><li>↓ Dist</li></ul> | ribute Rows<br>ribute Columns |                |
| Table                                | Draw                 | Rows & Colur       | nns í                       | <u>-</u>       | Merge                      |          | Cel                               | l Size                                  | 12                            | Alig           |

- اضافة صف او عامود الى الجدول حذف صف او عامود من الجدول :-1- انقر ضمن الجدول في المكان المطلوب اضافة او حذف صف او عمود فيه .
- 2- ضمن شريط ادوات الجدول table tools layout اختر ما تريد اضافته او حذفه.

|                                                                                                    |                                                                   | تنسيق الجدول                                    |
|----------------------------------------------------------------------------------------------------|-------------------------------------------------------------------|-------------------------------------------------|
| AutoSave 💽 🗄 り~ ひ 🛙                                                                                                    | ج ي docx بالمرحلة الأولى ج                                        | Table Tools Saja Hikma                          |
| File Home Insert Draw                                                                                                    | Design Layout References Mailings Review View Help QuillBot Table | Design Layout <b>Q</b> Tell me what you want to |
| <ul> <li>✓ Header Row</li> <li>✓ First Column</li> <li>Total Row</li> <li>Last Column</li> <li>✓ Banded Rows</li> <li>Banded Columns</li> </ul> |                                                                   | Border<br>Styles ~ Z Pen Color ~ Painter        |
| Table Style Options                                                                                                    | Table Styles                                                      | Borders 🖂                                       |

- انقر فى اى مكان داخل الجدول.
- table styles المجموعة الماط الجدول table styles الموجودة في الشريط ادوات الجدول تصميم table tools Design المجموعة المتر اي نمط للجدول .
  - 3- فعل او آزل تفعيل خيارات انماط الجدول حسب الحاجة .
- 4- حدد الخلية او الخلايا التي تريد اضافة تظليل لها او ازالته منها وانقر الزر التظليل shading واختر لون التظليل وا اختر بلا لون no color لازالة التظليل .
- 5- حدد الخلية او الخلايا التي تريد اضافة حدود لها او ازالتها منها, وانقر الزر حدود Borders واختر الحدود المناسبة , او اختر بلا حدود no Border لازالة الحدود.
- 6- انقر التبويب تخطيط Layout واستخدم الادوات المتوفرة لحذف او اضافة صفوف او أعمدة , وتعيين ابعاد الصفوف والأعمدة ومحاذاة النص واتجاهه ( عمودي او افقي ) والهوامش .

|    |            |        | Document2 - W | ord       |          |       | Table Tools   |        |          |
|----|------------|--------|---------------|-----------|----------|-------|---------------|--------|----------|
| ut | References | Mailir | ngs Review    | View Help | QuillBot | Table | Design Layout |        |          |
|    |            |        |               |           |          |       |               | Border |          |
|    |            |        | Tabl          | e Styles  |          |       |               | Bor    | ders     |
|    |            |        |               |           |          | 4 111 |               |        |          |
|    |            |        |               |           |          |       |               |        |          |
|    | Sunda      | у      | Monday        | Tuesday   | Wednesda | ay .  | Thursday      | Friday | Saturday |
|    |            |        |               |           | г        |       | 2             | з      | 4        |
|    |            |        |               |           |          |       |               |        |          |
|    | E          |        | 6             | 7         | 8        |       | 0             | 10     | 11       |
|    | 3          |        |               | · ·       |          |       | 3             | 10     |          |
|    |            |        |               |           |          |       |               |        |          |
|    | 12         |        | 13            | 14        | 15       |       | 16            | 17     | 18       |
|    |            |        |               |           |          |       |               |        |          |
|    | 10         |        |               | 21        |          |       |               | 7.6    | 25       |
|    | 19         |        | 20            | ~1        | ~~       |       | ~3            | ~4     | 25       |
|    |            |        |               |           |          |       |               |        |          |
|    | 26         |        | 27            | 28        | 29       |       | 30            | 31     |          |
|    |            |        |               |           |          |       |               |        |          |

#### 🖊 ادراج صورة او قصاصة ورقية او أشكال تلقائية او ايقونات :-

| AutoSave 💽 Off                                 | )<br>印<br><i>り</i> | - U                  | °                                                    |        |                                   | رحلة الاولى | √ docx.الم |                    |
|------------------------------------------------|--------------------|----------------------|------------------------------------------------------|--------|-----------------------------------|-------------|------------|--------------------|
| File Home                                      | Insert             | Draw                 | Design                                               | Layout | References                        | Mailings    | Review     | View               |
| 🖹 Cover Page ~<br>🗋 Blank Page<br>∺ Page Break | Table              | Pictures             | Shapes ~<br>Shapes ~<br>Cons<br>O 3D Mode            |        | SmartArt<br>Chart<br>Screenshot ~ | Get Add     | -ins Vik   | <b>W</b><br>ipedia |
| Pages                                          | Tables             | Insert               | Picture From                                         | s      |                                   |             | Add-ins    |                    |
| -                                              |                    | E TH<br>E St<br>E St | nis <u>D</u> evice<br>:ock Images<br>nline Pictures. |        | · 7 <u>~</u> · · · ı ·            | 6           | 5 .        |                    |

- انقر ضمن المستند في المكان الذي تريد وضع الصورة فيه.
- 2- من القائمة ادراج insert وضمن تبويب رسومات توضيحية Illustrations انقر الزر صورة picture لتحصل على مربع الحوار ادراج صورة insert picture انتقل الى المجلد الذي يتضمن الصورة المطلوبة, واختر ملف الصورة . ولادراج قصاصة ورقية انقر الزاج صورة and الحوارة . ولادراج قصاصة ورقية أنقر الاداة قصاصة فنية Clip Art. ضمن الجزء قصاصة ورقية ثم انقر الزر go انتقال واختر القصاصة المناسبة لادراجها. ولادراج المحاص الحراج المحال الذي يتضمن الصورة على مربع من الحوار ادراج من المحاد الذي يتضمن الصورة المطلوبة والختر ملف الصورة . ولادراج قصاصة ورقية الدراج معام الدراج المحاص الحرار المحال المحاد الذي يتضمن الصورة المطلوبة والختر ملف الصورة . ولادراج قصاصة ورقية المحاد الذي الادراجه المحال واختر القصاصة المناسبة لادراجها. ولادراج المحال المحاد الذي الحراج المحاد الذي على مربع المحاد الذي المحاد الذي الحد معام الحد مع مع ما الحد الذي المحاد الذي المحاد الذي المحاد الخراج المحاد الذي المحاد الذي المحاد الذي المحاد الذي المحاد الذي المحاد الذي المحاد الذي المحاد الذي المحاد الخراج قصاصة ورقية ألاداة معاصة والمحاد الذي المحاد الذي المحاد الذي المحاد الذي المحاد الذي المحاد المحاد المحاد المحاد المحاد المحاد الذي المحاد الذي المحاد الذي المحاد المحاد الذي المحاد المحاد المحا المحاد المحاد المحاد المحاد المحاد المحاد المحاد المحاد المحاد المحاد المحاد المحاد المحاد المحاد المحاد المحاد المحاد المحاد المحاد المحاد المحاد المحاد المحاد المحاد المحاد المحاد المحاد المحاد المحا المحاد المحاد المحاد المحاد المح
  - 3- انتقل الى المجلد الذي يتضمن الصورة المطلوبة, واختر ملف الصورة .

4- النقر على الصورة المطلوبة لتحديدها وتفعيل التبويب أدوات الصورة، تنسيق picture tools, format لتعديل الصورة حسب الحاجة. و لاقصاص الحاجة. كتغيير حجم الصورة انقر على الصورة ثم اسحب احد مقابض تغيير الحجم لتعديل الحجم حسب الحاجة. و لاقصاص الصورة الصورة او تغيير التباين والالوان وتدوير الصورة .... الخ

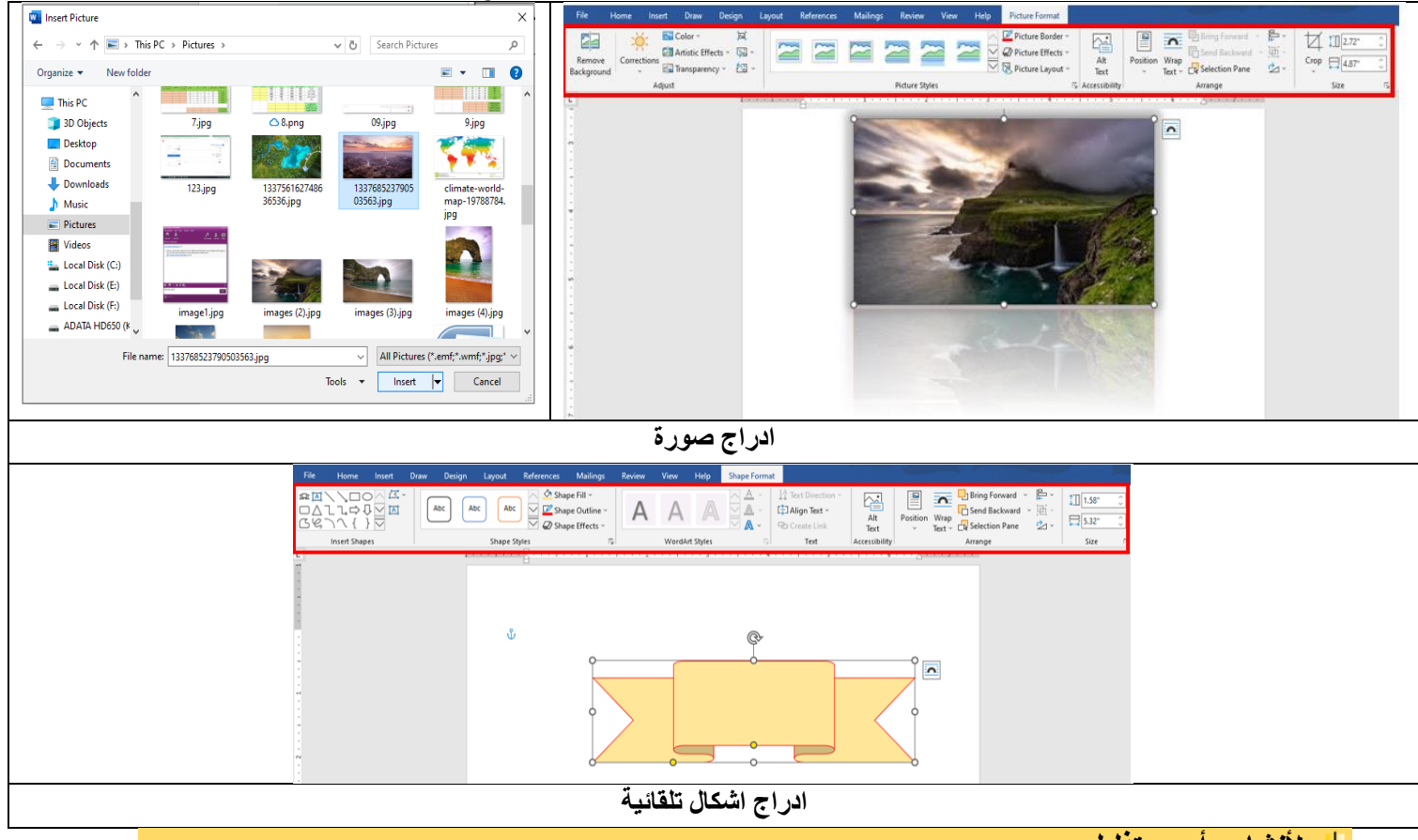

👍 لأنشاء رأس وتذليل :-

أ- ضمن قائمة ادراج insert , انقر الاداة الراس header الموجودة في المجموعة راس وتذليل header & footer .
 2- انقر على العنصر المناسب من المعرض والذي يحقق ما تريد .
 2- في حال وجود اماكن مخصصة ضمن منطقة راس الصفحة , انقر على اي منها وادخل المعلومات المناسبة .
 4- انقر الاداة تذليل footer وانقر على العنصر المناسب من المعرض والذي يحقق ما تريد .
 4- انقر الاداة تذليل معلومات المناسبة .
 5- انقر الاداة تذليل معلومات المناسبة .
 6- في حال وجود اماكن مخصصة ضمن منطقة راس الصفحة , انقر على اي منها وادخل المعلومات المناسبة .
 6- انقر الاداة تذليل معلومات التذييل المناسب من المعرض والذي يحقق ما تريد ثم ادخل معلومات التذييل المناسبة .
 7- انقر الزر اغلاق الراس والتذييل بالمناسبة .
 7- انقر الزر اغلاق الراس والتذييل من الصفحة .
 8- انقر الزر اغلاق الراس والتذييل المناسبة .
 9- انقر الزر اغلاق الراس والتذييل المناسبة .
 9- انقر الزر اغلاق الراس والتذييل المناسبة .
 9- انقر الزر اغلاق الراس والتذييل .
 9- انقر الزر اغلاق الراس والتذييل .
 9- الموجود في الشريط ادوات الراس والتذييل .
 9- انقر مرتين على اي الموجود .
 9- الموجود الى الجزء الاساسي من الصفحة .

| _    |                      |                                |                                                                                                    |                          |
|------|----------------------|--------------------------------|----------------------------------------------------------------------------------------------------|--------------------------|
| Head | der Footer Page      | Text Quick Wo<br>Box + Parts + | A Signa<br>a Signa<br>a Signa | iture L<br>& Tim<br>ct ¥ |
| Bla  | nk                   |                                |                                                                                                    |                          |
|      |                      |                                | [Type text]                                                                                                    |                          |
| Bla  | nk (Three Columns)   |                                |                                                                                                    |                          |
|      | [Type text]          | [Type text]                    | [Type text]                                                                                                    |                          |
| Alp  | habet                |                                |                                                                                                    | _                        |
|      |                      | [Type the document title]      |                                                                                                    |                          |
|      |                      |                                |                                                                                                    |                          |
| Ann  | nual                 |                                |                                                                                                    |                          |
|      |                      |                                |                                                                                                    |                          |
|      | [Type the docu       | ment title]                    | [Year]                                                                                                    |                          |
|      | More Headers from    | Office com                     |                                                                                                    |                          |
|      | More riedders from   | once.com                       |                                                                                                    | P                        |
|      | Edit Header          |                                |                                                                                                    |                          |
|      | Remove Header        |                                |                                                                                                    |                          |
| 100  | Save Selection to He | ader Gallery                   |                                                                                                    |                          |

#### 🛶 ادراج ارقام الصفحات :-

- 1- ضمن القائمة ادراج insert انقر الاداة رقم الصفحة page number الموجودة في المجموعة راس وتذييل header & footer ضمن القائمة التي تظهر , اختر موضع رقم الصفحة .
  - انقر على التصميم المناسب لرقم الصفحة.
- 3- اذا اردت تغيير تنسيق الترقيم أو طريقة الترقيم , انقر الاداة رقم الصفحة page number مرة اخرى وانقر تنسيق ارقام الصفحات format page . number
- 4- ضمن مربع الحوار التنسيق الرقمي للصفحات format page number , اختر التنسيق المناسب لترقيم الصفّحات.
- 5- اذا كان لديك اكثر من مقطع واحد في المستند, عين ما اذا كنت تريد استمر ار ترقيم الصفحات او اعادة بدء الترقيم عند كل مقطع.
  - 6- انقر موافق ok .
- 7- اذا لم يعجبك مظهر او موضع ترقيم الصفحات انقر الإداة رقم الصفحة page number واختر ازالة ارقام الصفحات Remove page number , ثم اختر تنسيقا اخر لترقيم الصفحات
  - 🛶 ادراج التاريخ والوقت :-
  - انقر ضمن المستند في المكان الذي تريد وضع التاريخ او الوقت فيه
  - 2- من قائمة ادراج insert انقر الزر التاريخ والوقت & Date Time لتحصل على مربع الحوار التاريخ والوقت .
    - 3- اختر التنسيق الذي تريده للتاريخ و الوقت.
  - 4- حدد اللغة التي تريد استخدامها , آذا كان المطلوب يختلف عن اللغة الافتر إضية . كانت اللغة المحددة تدعم اكثر من نوع للتقويم , اختر التقويم المناسب لك .
  - قم بتفعيل الخيار تحديث تلقائي Update Automatically -5 لتحديث التاريخ والوقت في كل مرة يتم فيها فتح او حفظ او طباعة . المستند
    - 6- انقر الزر موافق OK.

🖊 انشاء نص مزخرف word art ومربع نص Text Box:-

- 1- من قائمة ادراج insert انقر الزر word art لاظهار معرض word art .
  - 2- انقر على نمط word art الذي تريده .
- 3- اكتب النص المطلوب . يمكنك ايضا تطبيق نمط word Art على نص موجود مسبقا, وذلك بتحديد ذلك النص قبل النقر على الزر Word Art
- اما بالنسبة لمربع النص من قائمة ادراج insert انقر Text Box لادراج مربع • نص.

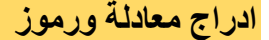

اما اذا كنت تحتاج الى معادلات رياضية ورموز خاصة بامكانك ادراجها من قائمة Insert واختيار Equation في حالة رغبتك بادراج معادلة رياضيةً والتعامل معها وفي حال رغبتك بإضافة رموز خاصة اضغط على الزر Symbol بامكانَّك إضاًفة المزيد من الرموز من خلال more symbols

| Pa<br>Num | ge Text<br>ber • Box • | Quick<br>Parts * | Word | Art Drop<br>Cap | j≩ Signatur<br>S Date & T<br>S Object ≠ | ime<br>Ec     | π<br><sup>quation</sup> | Ω<br>Symbol |      |          |
|-----------|------------------------|------------------|------|-----------------|-----------------------------------------|---------------|-------------------------|-------------|------|----------|
|           | Top of Page            |                  | •    | Simple          |                                         |               |                         |             |      | <b>A</b> |
|           | <u>B</u> ottom of Pa   | ge               | ×    | Plain Nu        | mber 1                                  |               |                         |             |      |          |
|           | Page Margin            | s                | •    |                 |                                         |               |                         |             |      | =        |
| #         | Current Posit          | ion              | Þ    |                 |                                         |               |                         |             | ,    |          |
| <b>P</b>  | Format Page            | Number           | s    |                 |                                         |               |                         |             |      |          |
|           | Remove Page            | Numbe            | rs   | 1               |                                         |               |                         |             |      |          |
|           |                        |                  |      | Plain Nu        | mber 2                                  |               |                         |             |      |          |
|           |                        |                  |      | 1               |                                         |               | ,                       |             |      |          |
|           |                        |                  |      |                 |                                         |               |                         |             |      |          |
|           |                        |                  |      |                 |                                         |               |                         |             |      |          |
|           |                        |                  |      | Plain Nu        | mber 3                                  |               |                         |             |      |          |
|           |                        |                  |      |                 |                                         |               |                         |             |      |          |
|           |                        |                  |      |                 | ,                                       |               |                         |             |      |          |
|           |                        |                  |      |                 |                                         |               |                         |             |      |          |
|           |                        |                  |      |                 |                                         |               |                         |             |      |          |
|           |                        |                  |      | Page X          |                                         |               |                         |             |      |          |
|           |                        |                  |      | Accent B        | ar 1                                    |               |                         |             |      |          |
|           |                        |                  |      |                 |                                         |               |                         |             |      |          |
|           |                        |                  |      |                 |                                         |               |                         |             | Page |          |
|           |                        |                  |      |                 |                                         |               |                         |             |      | _        |
|           |                        |                  |      | -               |                                         |               |                         |             |      |          |
|           |                        |                  |      | ¥2) <u>M</u> o  | ore Page Numb                           | ers from Offi | ice.com                 |             |      | •        |
|           |                        |                  |      | D               |                                         |               | _                       |             |      |          |

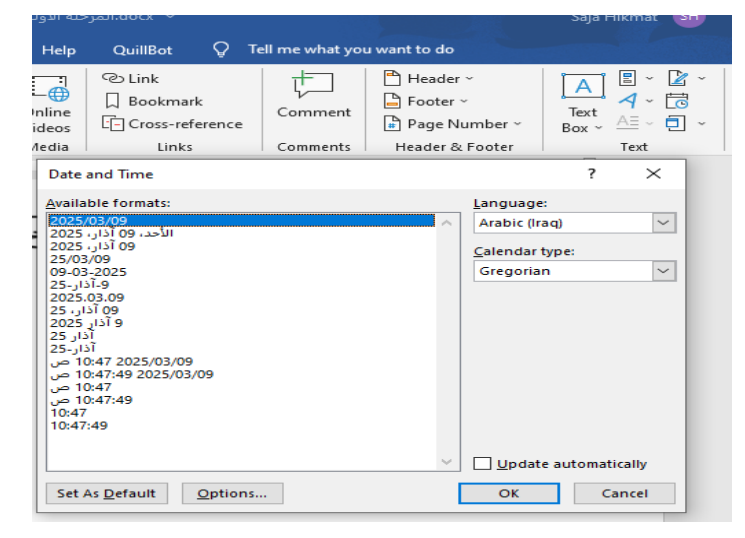

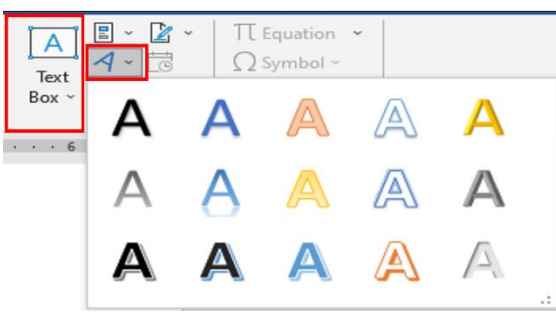

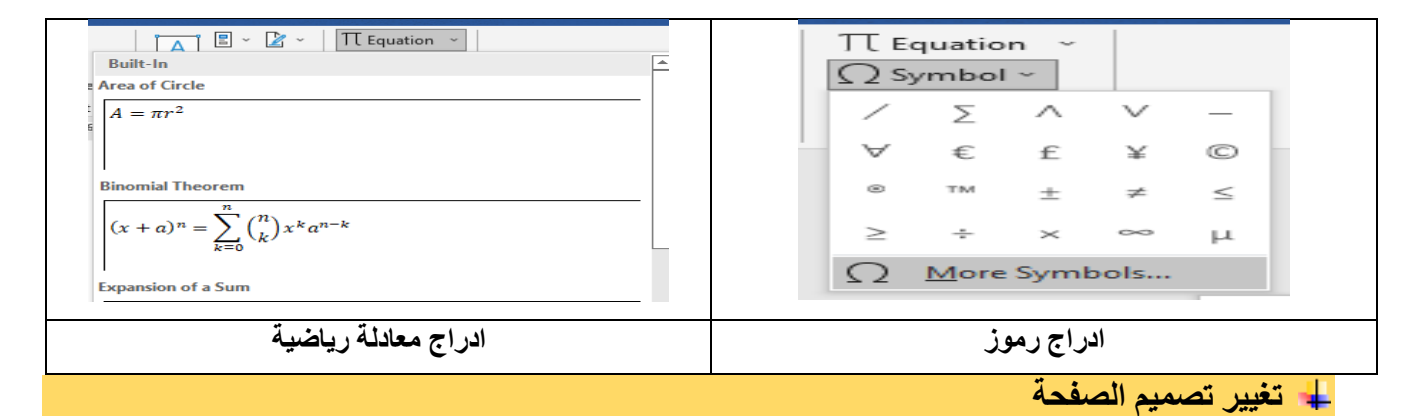

- 1. اضف علامة مائية عن طريق قائمة تصميم Design ومن تبويب Page Background اضغط الايعاز Watermark
- 2. غير لون الصفحة عن طريق قائمة تصميم Design ومن تبويب Page Background اضغط الايعاز Page Color

| © Effects →<br>nts ⓒ Set as Default<br>Confridential<br>Confridential<br>Confriden |                                                                                                    | trad<br>Wintermark: Page<br>Colors Fonts<br>Colors Fonts<br>Set as Default<br>Page Backgroute<br>Page Backgroute |
|----------------------------------------------------------------------------------------------------|----------------------------------------------------------------------------------------------------|----------------------------------------------------------------------------------------------------|
| 111                                                                                                    | Printed Watermark ? X                                                                                                    | Borders and Shading ? X                                                                                          |
| CONFIDENTIAL CONFIDENTIAL                                                                                                    | O No watermark                                                                                                    | Borders Bage Border Shading                                                                                      |
| - C                                                                                                    | O Picture watermark                                                                                                    | Setting: Style: Preview Click on diagram below or                                                                |
| CONFIDENTIAL 1 CONFIDENTIAL 2 DO NOT COPY 1                                                                                                    | Select Picture                                                                                                    | Bone use buttons to apply borders                                                                                |
|                                                                                                    | Scale: Auto 🔽 Washout                                                                                                    | Bag 35555                                                                                                    |
|                                                                                                    | Test watermark                                                                                                    |                                                                                                    |
| DO NOT COPY                                                                                                    | Tert di soli uni izzalul V                                                                                                    |                                                                                                    |
|                                                                                                    | Font: Times New Roman                                                                                                    | 32 Automatic V                                                                                                   |
|                                                                                                    | Size: Auto                                                                                                    | Cystom 31 pt                                                                                                    |
| DO NOT COPY 2                                                                                                    | Color: Semitransparent                                                                                                    | Apply to:<br>Agt: Whole document                                                                                 |
| Custom Watermark                                                                                                    | Layout:                                                                                                    | Qptions                                                                                                    |
| Emove Watermark                                                                                                    | Apply OK Close                                                                                                    | OK Cancel                                                                                                    |
| Design Layout References Mailings Rev                                                                                                    | jew View Help                                                                                                    |                                                                                                    |
| Title         TTLE         Take         Tute           Ansame and and and and and and and and and and                                                                                                    | Title         Title         Title           Name of a state in the state of a state of a state of                                                                     | 1                                                                                                    |
| Documen<br>1·····                                                                                                    | : Formatting                                                                                                    | Page Background                                                                                                  |
| 2000                                                                                                    | 1 Laboration of the second second sec |                                                                                                    |
| nited States) 🛟 Accessibility: Good to go                                                                                                    |                                                                                                    |                                                                                                    |
|                                                                                                    | ضافه علامه مانيه وحدود ولون للصفحه                                                                                                    | 1                                                                                                    |

#### 👍 إعداد المستند للطباعة

- ضبط هو امش الصفحة (Page Margins) من قائمة تخطيط الصفحة.(Page Layout) او في عرض المعاينة عند الضغط على زر الطباعة
  - ضبط حجم الورق (Paper Size) مثل A4أو .
    - ضبط اتجاه الورقة (Orientation)
    - ضبط هو امش الصفحة (Margins)
- استخدام "معاينة قبل الطباعة "(Print Preview) للتأكد من تنسيق المستند.
- تنفيذ الطباعة عبر الضغط على P + Ctrl + Pأو من قائمة ملف (File) طباعة.

#### 👍 التدقيق الإملائي وحفظ المستند

- كتابة فقرة تحتوي على بعض الأخطاء الإملائية.
- تشغيل أداة التدقيق الإملائي والنحوي وإصلاح الأخطاء.
- 3. حفظ المستند باسم "تقرير.": docx. وذلك باستخدام File ثم انقر على حفظ باسم Save as او استخدام مفتاح ((F12)) .
  - 4. حفظ نسخة من المستند بصيغة .PDF

| Clipboard roll roll roll roll roll roll roll ro                                                                                                    | $\frac{1}{2} \underbrace{ \begin{array}{c} 1 \\ 1 \\ 2 \\ 2 \\ 2 \\ 2 \\ 2 \\ 2 \\ 2 \\ 2 \\$  |                                                                                                    | AaBbCcDt<br>I Normal<br>I No Spac Hee                                                                                 | BbCr AaBk<br>dring 1 Head<br>Stytes | محمد المعادي المعادي المعاد | C Find ~<br>C Replace<br>S Select ~<br>Editing | × |
|----------------------------------------------------------------------------------------------------|------------------------------------------------------------------------------------------------|----------------------------------------------------------------------------------------------------|----------------------------------------------------------------------------------------------------|-------------------------------------|----------------------------------------------------------------------------------------------------|------------------------------------------------|---|
| <ul> <li>←</li> <li>←</li></ul> | Save As<br>Recent<br>Personal<br>C<br>C<br>C<br>C<br>C<br>C<br>C<br>C<br>C<br>C<br>C<br>C<br>C | > This PC > Documents<br>w folder<br>Word Document (*.docx)<br>Word Macro-Enabled Docum<br>Word 97-2003 Document (*.d<br>Word Macro-Enabled Templ<br>Word 97-2003 Template (*.dt<br>PDF (*.pdf)<br>XPS Document (*.xps)<br>Single File Web Page (*.mht;<br>Web Page (F.itterg (*.htm;*.html)<br>Web Page (F.itterg (*.htm;*.html)<br>Web Page (*.htm;*.html)<br>Web Page (*.htm;*.html)<br>Web Page (*.htm;*.html)<br>Web Page (*.htm;*.html)<br>Single File Web Page (*.htm;*.html)<br>Web Page (*.htm;*.html)<br>Web Page (*.htm;*.html)<br>Web Page (*.htm;*.html)<br>Web Page (*.htm;*.html)<br>Web Page (*.htm;*.html)<br>Web Page (*.htm;*.html)<br>Web Page (*.htm;*.html)<br>Word Document (*.docx)<br>Word Document (*.docx)<br>Web Page (*.htm;*.html)<br>Web Page (*.htm;*.html)<br>Web Page (*.html)<br>Web Page (*.html)<br>Web | Pinned<br>Pin folders you with<br>ment (*.docm)<br>doc)<br>late (*.dotm)<br>ot)<br>*.mhtml)<br>html)<br>(*.docx)<br>* | ant to casil                        | y find later. Click the                                                                                                    | e pin icon that a<br>ents                      |   |

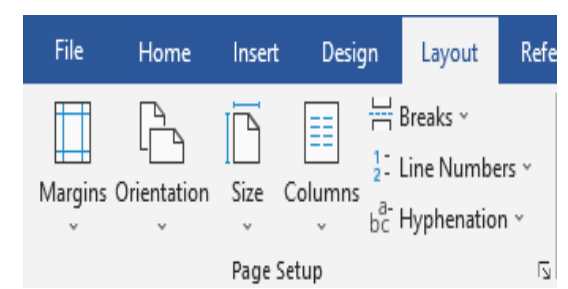

### **Microsoft Excel**

#### ∔ إدخال البيانات فيExcel

- 1- إدخال نصوص وأرقام في الخلايا وذلك عن طريق النقر على الخلية المطلوبة ثم اكتب البيانات واضغط .enter.
  - 2- استخدام ايعاز <u>Fill</u> لنستخ البيانات بسرعة عبر الصفوف والأعمدة وتكرارها تلقائياً.

👍 تنسيق الخلايا

- 1. حدد الخلايا التي تريد تنسيقها ثم انتقل إلى ( Home → Font ) لتغيير لون الخط والخلفية واستخدام بقية الايعازات التي تعلمتها في برنامج الوورد.
  - استخدم تبويب Number لاختيار نوع البيانات (نص، رقم، تاريخ، نسبة مئوية).
  - 3. يمكنك دمج الخلايا باستخدام .Merge & Center او عمل التفاف للنص Warp Text.
    - 4. اضبط حجم الأعمدة والصفوف عن طريق (Cells → Format).
  - 5. بامكانك ايضا عمل تنسيق للخلايا او الجدول او تبويبة ورقة العمل واضافة صفوف واعمدة او حذفها.

لستخدام العمليات الحسابية فيExcel

🗖 انشاء صيغ حسابية بسيطة : قم بكتابة الصيغ التالية في الخلايا ولاحظ النتيجة

= 15+14+20=3\*5+5 =15-5\*2 =15/3+8

I انشاء صيغة تتضمن دالة جاهزة Function:-

اذا كان لديك الجدول التالي :-

| н | G | F | E         | D        | С                  | В             | А       |    |
|---|---|---|-----------|----------|--------------------|---------------|---------|----|
|   |   |   | الفيزياء  | الكيمياء | الغة<br>الإنكليزية | الاسم الثلاثي | التسلسل | 1  |
|   |   |   | <b>97</b> | 75       | 85                 | ھدى صىلاح     | 1       | 2  |
|   |   |   | 93        | 84       | 84                 | محمد محمود    | 2       | 3  |
|   |   |   | 82        | 65       | 79                 | يوسف حبيب     | 3       | 4  |
|   |   |   | 86        | 53       | 43                 | احمد ياسر     | 4       | 5  |
|   |   |   | 46        | 65       | 23                 | شيماء ناجي    | 5       | 6  |
|   |   |   |           |          |                    |               |         | 7  |
|   |   |   |           |          |                    |               |         | 8  |
|   |   |   |           |          |                    |               |         | 9  |
|   |   |   |           |          |                    |               |         | 10 |
|   |   |   |           |          |                    |               |         | 11 |

اكتب الصيغة الرياضية لإيجاد ما ياتى :-

المجموع لكل مادة

الإجابة/ أولا نقوم بحساب مجموع القيم لأول مادة (اللغة الانكليزية) والتي تبدأ من الخلية C2 الى C6 وكتابة النتيجة ضمن الخلية C7

C7=SUM(C2:C6) بعد ذلك اما نحسب لكل مادة بنفس الطريقة مع مراعاة عناوين الخلايا او بمجرد بسحب المؤشر على بقية الخلايا (E7,D7) يتم إيجاد المجموع لبقية المواد

حساب معدل نسبة النجاح في كل مادة من المواد أعلاه

الإجابة/ بامكننا البدء باول مادة (اللغة الانكليزية) ولكن الان سوف نقوم بالتغيير ونبدأ من المادة الاخيرة وهي (الفيزياء) والتي تبدأ من الخلية E2 الى E6 وكتابة النتيجة ضمن الخلية E8

E8=AVERAGE (E2:E6) بعد ذلك اما نحسب لكل مادة بنفس الطريقة مع مراعاة عناوين الخلايا او بمجرد بسحب المؤشر على بقية الخلايا (C8,D8) يتم إيجاد المجموع لبقية المواد

حساب معدل نسبة النجاح لكل طالب

الإجابة/ أولا نقوم بحساب معدل نسبة النجاح لأول طالب وهي (هدى صلاح) وكتابة النتيجة ضمن الخلية F2

F2=AVERAGE (C2:E2) (F6,F3) بعد ذلك اما نحسب لكل طالب بنفس الطريقة مع مراعاة عناوين الخلايا او بمجرد بسحب المؤشر على بقية الخلايا

حساب اكبر قيمة حصلت عليها الطالب (احمد ياسر) وكتابة النتيجة ضمن الخلية G5

G5=MAX(C5:E5)

حساب اقل قيمة فى مادة الكيمياء

D9=MIN(D2:D6)

حساب عدد الخلايا التي تحتوى على قيم

F11=Count(B2:B6)

إظهار نتيجة الطلبة اذا كان نجاح يطبع كلمة "ناجح" إذا كانت الدرجة أكبر من 50، وإلا يطبع "راسب "

الإجابة/ أولا نقوم بحساب النتيجة لأول طالب (هدى صلاح) حيث سبق وان حصلنا عليها في سؤال معدل نسبة النجاح ضمن الخلية F2

H2=IF (F2>=50, "'الناجح'', "'الناجح'') (H6,H3) بعد ذلك اما نحسب لكل طالب بنفس الطريقة مع مراعاة عناوين الخلايا او بمجرد بسحب المؤشر على بقية الخلايا (H6,H3)

| N | M            | L           | K               | J     |      | Н         | G       | F        | Е       | D     | С             | В              | Α | <b>.</b> |
|---|--------------|-------------|-----------------|-------|------|-----------|---------|----------|---------|-------|---------------|----------------|---|----------|
|   |              |             |                 |       |      |           |         |          |         |       |               |                |   | 1        |
|   |              |             |                 |       |      |           |         |          |         |       |               |                |   | 2        |
|   |              |             |                 |       | 1.1. | نباط لعام | الشهر ت | الموظفين | روائب ا |       |               |                |   | 3        |
|   | الراتب الكلى | مجموع الخصم | مجموع الاضبافات | نقاعد | سكن  | ضريبة     | نقل     | اطفال    | زوجية   | شهادة | الراتب الاسمي | اسم الموظف     | ت | 4        |
|   |              |             |                 | 22    | 50   | - 33      | 20      | 20       | 50      | 200   | 344           | محمد خلیل داود | 1 | 5        |
|   |              |             |                 | 12    | 0    | - 33      | 20      | 0        | 0       | 180   | 344           | نور محمد کامل  | 2 | 6        |
|   |              |             |                 | 25    | 50   | 36        | 20      | 10       | 50      | 200   | 360           | درید عبد الله  | 3 | 7        |
|   |              |             |                 |       |      |           |         |          |         |       |               |                |   | 8        |
|   |              |             |                 |       |      |           |         |          |         |       |               |                |   | 9        |
|   |              |             |                 |       |      |           |         |          |         |       |               |                |   | 10       |
|   |              |             |                 |       |      |           |         |          |         |       |               |                |   | 11       |

#### مثال :- اذا كان لديك الجدول التالي :

لحساب مجموع الإضافات للموظف ( محمد خليل داود ) نقوم بماياتي : نحدد الخلية k5 ثم نكتب بداخلها المعادلة التالية :(b5:G5)=

✓ Lenut مجموع الخصم للموظف (محمد خليل داود) :-

نحدد الخلية L5 ثم نكتب بداخلها المعادلة التالية : (H5:J5) =SUM

✓ لحساب مجموع الراتب الكلي للموظف (محمد خليل داود):-

يجب ان يكتب في الخلية M5 المعادلة التالية C5+K5-L5

✓ لحساب عدد الموظفين الكلي في الجدول :-

- يجب ان نكتب في الخلية C8 المعادلة التالية (C5:C7) COUNT= ✓ لحساب اي من الموظفين يحصل على اعلى راتب اسمي :-
  - يجب أن نكتب في الخلية Q المعادلة التالية (C5:C7) = MAX
  - ✓ لحساب اي موظف من الموظفين لديه اقل عدد اطفال :-يجب ان نكتب في الخلية C10 المعادلة التالية (C5:C7)MIN
- ✓ لبيان اي من الموظفين يستحق الزيادة على الراتب الاسمي بناء" على قرار المدير الذي ينص على ان الموظف الذي لديه شهادة البكالوريوس فقط يحصل على زيادة 10 بالمئة :-نكتب في الخلية N5 المعادلة التالية (المتالياتاتا 2000 - 25):

= if(d5=200;" ok";"no")

اسئلة تتعلق بالفصل الثانى

سؤال1/ لديك الجدول التالي

| J        |           | Η       | G      | F           | E                         | D                | С                   | В                 | А                  |   |
|----------|-----------|---------|--------|-------------|---------------------------|------------------|---------------------|-------------------|--------------------|---|
|          |           |         |        | . في الجدول | كل مادة من المواد المذكور | ي حصلوا تليها في | قات الشهر الأول الق | ة ودرجاتهم للامتم | جدول بأسماء الطليا | 1 |
| اقل درجة | اعلى درجة | النتيجة | المعدل | المجموع     | التربية الإسلامية         | وليماع           | الفيزياء            | الكيمياء          | الاسم الثلاثي      | 2 |
|          |           |         |        |             | 87                        | 78               | 66                  | 55                | محدد محدود         | 3 |
|          |           |         |        |             | 89                        | 91               | 89                  | 78                | یرسف حبیب          | 4 |
|          |           |         |        |             | 98                        | 82               | 90                  | 56                | طه تیسی            | 5 |
|          |           |         |        |             | 67                        | 74               | 68                  | 68                | نور هلال           | 6 |
|          |           |         |        |             | 76                        | 65               | 78                  | 78                | هبة حمد            | 7 |
|          |           |         |        |             | 75                        | 56               | 56                  | 90                | كاسل يحيي          | 8 |
|          |           |         |        |             |                           |                  |                     |                   |                    | 9 |

س1/اكتب الصيغ الرياضية لإيجاد ما يأتي :-1- مجموع درجات محمد محمود . 2- معدل درجات يوسف حبيب . 3- نتيجة طه عيسى اذا كان معدل النجاح هو 60 فما فوق . 4- اعلى درجة من درجات التي حصلت عليها هبة . 5- اقل درجة من الدرجات التي حصل عليها كمال .

س3// اكتب الصيغ الرياضية لإيجاد ما يأتي :-1- اضافة خمس درجات على درجات مادة الكيمياء .

2- اذا كان معدل كل طالب اكبر من 70 تكتب له اضافة واذا اقل يكتب له لا يستحق .

س4/ في جدول رواتب الموظفين ( راجع الجدول ) :-السؤال هو اذا كان الموظف من حملت شهادة البكالوريوس يحصل على زيادة 20 بالمئة اذا اقل من او اكثر من شهادة البكالوريوس فيستحق زيادة 10 بالمئة .

سؤال 2:- اذا كان لديك الجدول التالى :

| G | F | E | D     | С    | В    | А            |   |
|---|---|---|-------|------|------|--------------|---|
|   |   |   |       |      |      |              | 1 |
|   |   |   | محمود | محمد | احمد |              | 2 |
|   |   |   | 55    | 60   | 50   | الشهر الاول  | 3 |
|   |   |   | 89    | 54   | 78   | الشهر التاني | 4 |
|   |   |   | 67    | 89   | 68   | الشهر التالت | 5 |
|   |   |   |       |      |      |              | 6 |
|   |   |   |       |      |      |              | 7 |
|   |   |   |       |      |      |              | 8 |
|   |   |   |       |      |      |              | 9 |

اكتب الصيغة الرياضية لإيجاد ما ياتى :-

- أقل درجة حصل عليها جميع الطلبة في امتحانات الاشهر الثلاث.
- أعلى درجة حصل عليها جميع الطلبة في امتحانات الاشهر الثلاث.
  - 3- معدل جميع الطلبة .
  - 4- مجموع درجات جميع الطلبة .
- 5- اضافة (5) درجات على درجة الشهر الاول لجميع الطلبة ومن ثم ايجاد مجموع درجات جميع الطلبة.
  - 6- ايجاد معدل جميع الطلبة بالاعتماد على درجة الشهر الاول والثالث فقط.
  - 7- اذا كانت درجة الامتحان الثاني لكل طالب اكبر من 60 يضاف له (9) درجات.

### **Microsoft Power point**

#### 4 تنسيق الشريحة والمحتوى :-

- اكتب النص المناسب ضمن أي مربع نص ثم انقر على اي مربع نص لتحديده.
- 2- استخدم مقابض الحجم لتغيير حجم مربع النص او استخدام مقابض التدوير لتدويره, ثم اسحبه لتغيير موقعه.
- 3- ضمن الشريط " الصفحة الرئيسية " home , مع ابقاء مربع النص محددا" , انقر الزر " انماط سريعة " Quick styles وانقر النمط الذي تريد تطبيقه .
  - 4- لتنسيق شكل ما , انقر الزر " تاثيرات الاشكال shape Effects وانقر على التاثير المناسب .
  - 5- حدد النص الذي تريد تعديله, واستخدم ادوات الخطوط لتغيير الخط وحجمه ولونه واضافة اي مؤثر على النص.
- 6- حدد اي فقرة تريد تعديلها , واستخدم ادوات الفقرات لتغيير المحاذاة الافقية او العمودية او المسافة بين الاسطر او اتجاه النص .... النص .... الخ .
- 7- بالإمكان استخدام ادوات الرسم, تنسيق tools, format Drawing لتعديل تنسيق اي نص او فقرة في حال وجود مربعات نصوص اخرى, انقر على كل منها واكتب النص المناسب وقم بتنسيقه حسب الحاجه.
- 8- عندما تكون جاهزا لانشاء شريحة اخرى, انقر على اسفل الزر شريحة جديدة slide new واختر المخطط المطلوب للشريحة الجديدة.
  - 9- اذا لم يعجبك التخطيط الحالى, انقر تخطيط layout واختر تخطيطا" اخر للشريحة.
- 10- اذا احتوت الشريحة على مربعات , فاكتب النص المناسب او انقر احد الازرار لاضافة جدول او مخطط بياني او رسم smart Art او صورة او قصاصة فنية او لقطة فيديو .
- 11- استمر بالنقر على اسفل الزر شريحة جديدة slide new , واختيار التخطيط المطلوب لكل شريحة , ومن ثم اضافة المحتويات اليها حتى اكمال العرض التقديمي .

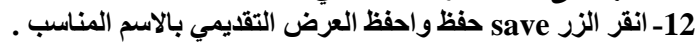

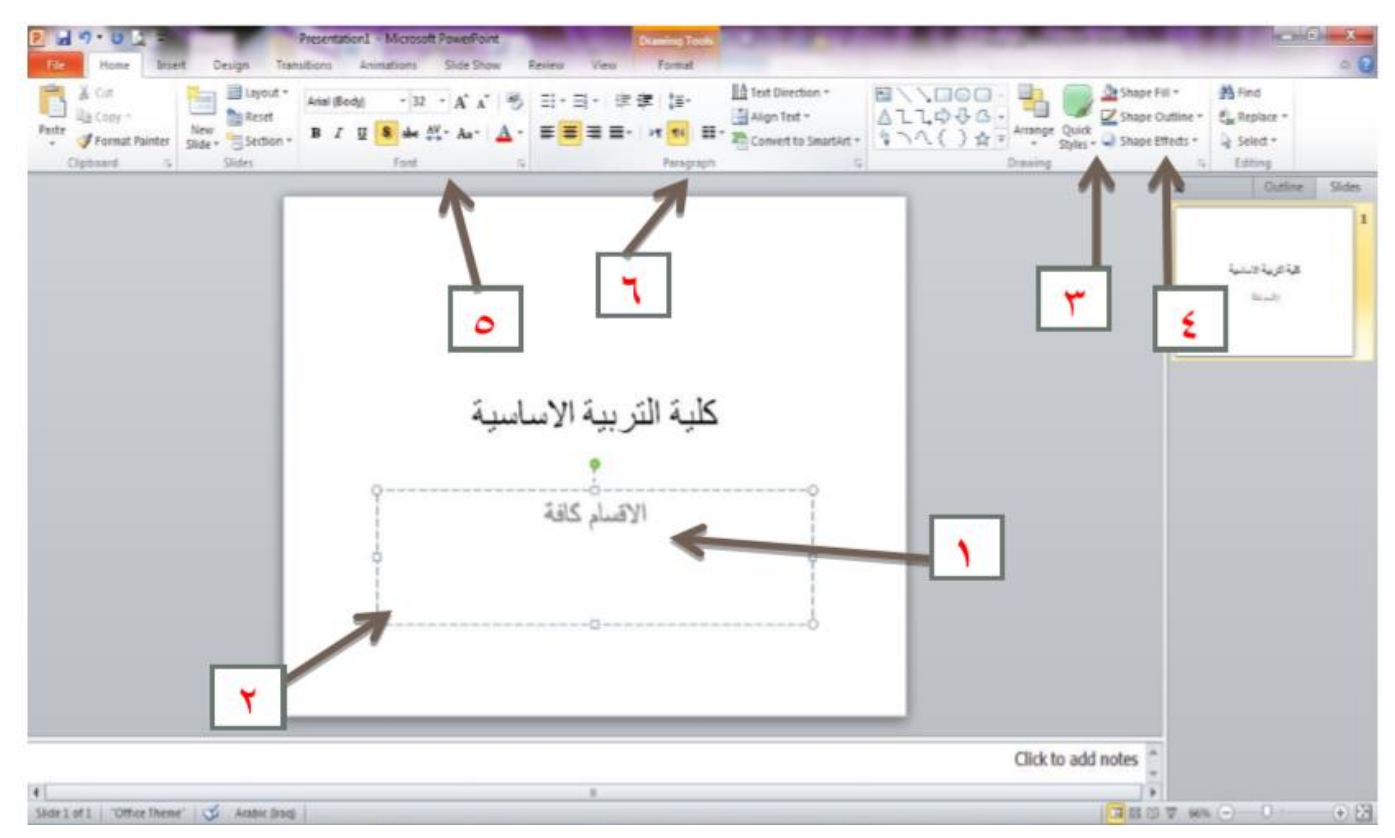

👍 اعداد العرض التقديمي :-

- افتح العرض التقديمي الجديد.
- 2- اذا اردت تخصيص اعدادات الشرائح, انقر الزر اعداد الصفحة page set up / (page set up حديثاً) الموجودة في المجموعة اعداد الصفحة ضمن الشريط تصميم design لتحصل على مربع الحوار اعداد الصفحة ممن الشريط تصميم design . قم باجراء التغييرات اللازمة ثم انقر موافق ok.
- 3- ضع مؤشر الفأرة على نسف Themes لمعاينة تاثيره على الشرائح, ثم انقر على النسق الذي تريد تطبيقه على شرائح العرض التقديمي.
- 4- انقر الزر انماط الخلفية Format Background // Background styles حديثاً) واختر اي نمط لرؤية تاثيره على الشرائح, ثم انقر النمط المناسب لك.

| rie Home insert Design transitions Animations Slide show Record Review View Help                                                                                                    |                                          |
|----------------------------------------------------------------------------------------------------|------------------------------------------|
| This Presentation                                                                                                    |                                          |
| Aa                                                                                                    | Slide Format                             |
| Office                                                                                                    | Variants Custorne                        |
| Office         Aa         Aa         Browse for Th | 2<br>ما قعماجاا<br>كلية التربية الاساسية |
| 1                                                                                                    |                                          |

#### 👍 اعداد خلفية الصفحة :-

- 1- حدد الشريحة المطلوبة , ثم ضمن الشريط "تصميم "design , انقر الزر انماط الخلفية background styles وانقر تنسيق الخلفية format background لتحصل على مربع الحوار تنسيق الخلفية format background .
  - 2- اختر نوع التعبئة التي ترغبها مع اجراء التعديلات الخاصة بنوع التعبئة التي اخترتها .
- 3- انقر اغلاق close لأستخدام الأعدادات على الشريحة المحددة , او انقر تطبيق على الكل Apply to all لاستخدام هذه الاعدادات على كافة شرائح العرض التقديمي .

#### 🖊 إدراج العناصر التفاعلية داخل الشرائح

- ا- إدراج صورة (Insert ightarrow Picture) من الكمبيوتر أو الإنترنت.
- الدراج جدول (Insert  $\rightarrow$  Table) يتكون من 3 أعمدة و4 صفوف.
- البيانات بشكل مرئي. (Insert  $\rightarrow$  Chart) العرض البيانات بشكل مرئي.
- 4- إدراج فيديو (Insert → Video) من الجهاز أو من الإنترنت او قم بتسجيل مقطع فديوي.
  - -5 ادراج مقطع صوتي (Insert ightarrow Audio) من الجهاز أو قم بتسجيل مقطع صوتي.

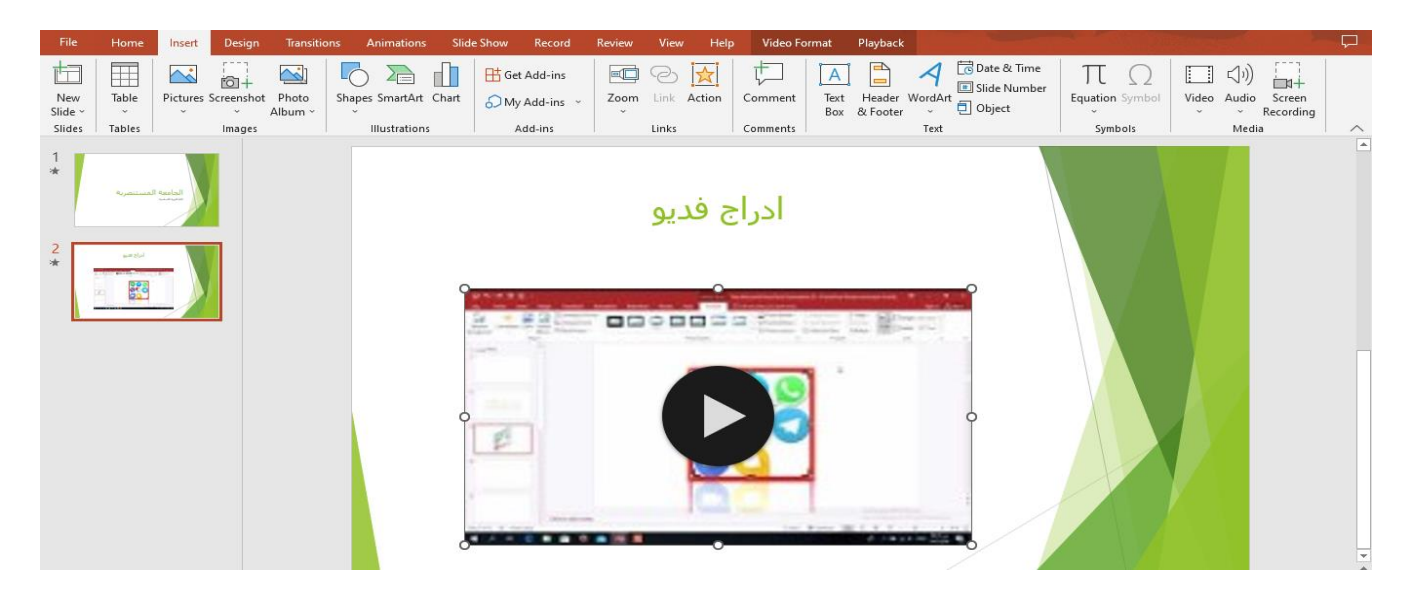

#### الشريحة :-

- انقر على العنصر المطلوب تحريكه.
- 2- ضـمن الشريط حركات Animation, انقر الزر المزيد more الخاص بمعرض الحركات لتحصل على مجموعة من الحركات المتوفرة.
  - 3- يظهر رقم صغير حيث تمت اضافة تاثير الحركة.
  - 4- انقر الزر معاينة Preview لمعاينة تاثير الحركة على العنصر المحدد .
- 5- ضمن الشريط Advanced Animation يمكنك إضافة حركات اكثر Add Animation .وبامكانك النقر على خيارات التاثير Effect Options لانتقاء اعدادات مؤثر الحركة . تعيين مشغل الحركة Trigger وجزء الحركة Animation وناسخ الحركة Animation Painter
- 6- ضمن الشريط Timing بامكانك تحديد متى تبدأ الحركة Start ومدة الحركة Duration ومقدار تأخير الحركة Delay وترتيب الحركة ويترتيب الحركة Reorder Animation

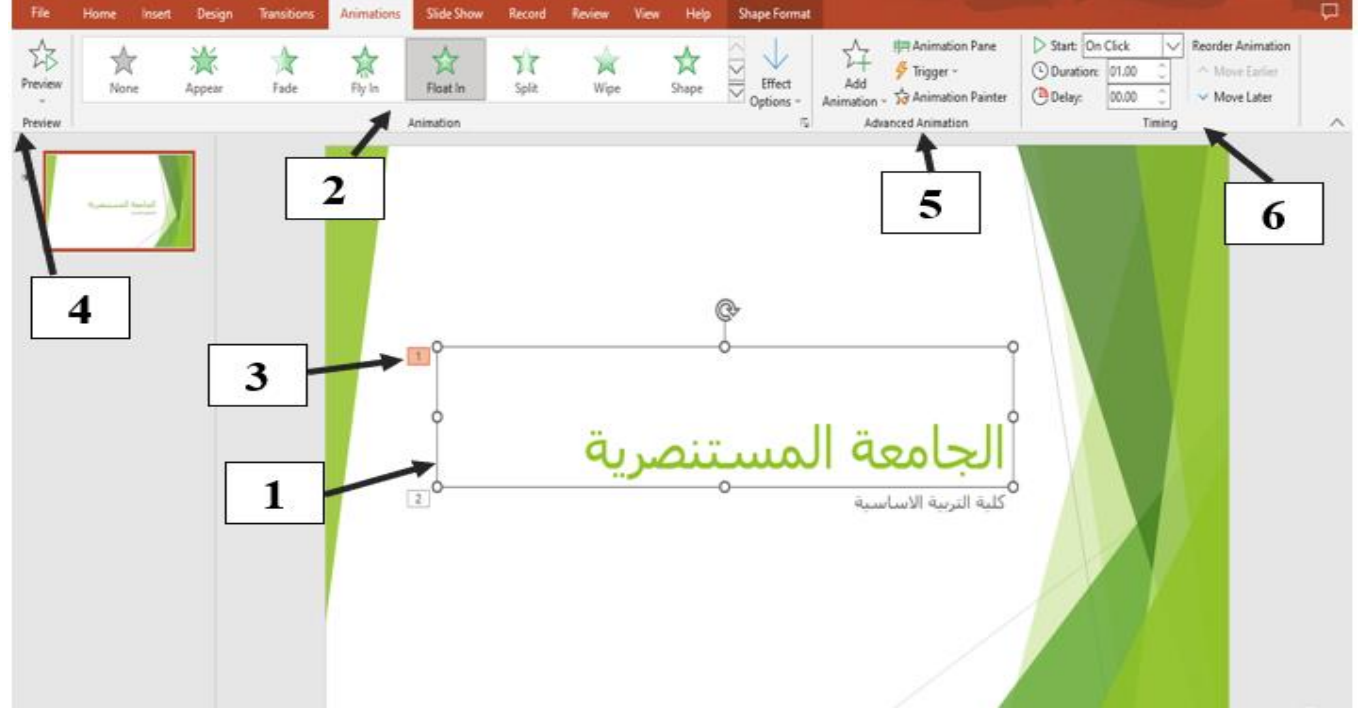

#### 👍 اعداد الحركة الانتقالية :-

| File    | Home | Insert | Design | Transitions | Animations | Slide Show | Record         | Review Vie | w Help | Q Tell me w | hat you want to do | 4              | and the set                                                | P |
|---------|------|--------|--------|-------------|------------|------------|----------------|------------|--------|-------------|--------------------|----------------|------------------------------------------------------------|---|
| Preview | Non  | ]      | Morph  | Fade        | Push       | Wipe       | Split          | Reveal     | Cut    | Random Bars | Shape -            | Effect         | (1) Sound: [No Sound] ▼ Advance Slide<br>① Duration: 02.00 |   |
| Preview | 7    | ,      | 2      | ſ           | 20772      | Transi     | tion to This S | ilide      |        |             | 3                  | Options ~<br>6 | 비국 Apply To All I After: 0000000 및<br>Timing               | 5 |

- انتقل الى طريقة عرض فارز الشرائح, وانقر على الشريحة التي تريد اضافة تاثير انتقال اليها.
- 2- ضمن المجموعة " نقل الى هذه الشريحة Transition to this slide , ضع مؤشر الفأرة على اي تاثير لمعاينته , ثم انقر التاثير المناسب .
  - 3- انقر الزر خيارات التاثير Effect Options لاضافة خيارات اخرى الى الحركة الانتقالية التي اخترتها.
    - 4- اختر صوت ما عند الحاجة, واضف المدة المناسبة لتشغيله.
- 5- اذا اردت ان تظهر الشريحة تلقائيا ", قم بالغاء تفعيل الخيار " عند النقر بالماوس On Mouse Click و عين المدة الزمنية التي ستظهر فيه الشريحة قبل انتقالها.
- 6- انقر الزر تطبيق على الكل Apply to All اذا اردت استخدام تاثير الانتقال المحدد في كافة شرائح العرض التقديمي . والا فقم بتكرار الخطوات من 1 الى 5 لاضافة حركات انتقالية للشرائح الاخرى .
  - 7- انقر الزر معاينة Preview لرؤية الحركات الانتقالية لكافة الشرائح.

#### 🖊 تشغيل العرض التقديمي وحفظه

- 1- تشغيل العرض التقديمي باستخدام <u>F5</u> و عرض الشرائح (Slide Show) او من البداية. "(From Beginning) او من الشريحة الحالية (Custom slide show) و المرائح مخصص (Custom slide show)
  - التنقل بين الشرائح باستخدام الأسهم أو زر المسافة.
  - 3- حفظ العرض التقديمي عبر "ملف → (File) حفظ باسم "(Save As) بصيغة .
    - 4- تصدير العرض ك <u>PDFأو فيديو MP4 لمشاركته بسهولة.</u>

### الفصل الثالث

# (الانترنت والبريد الالكتروني)

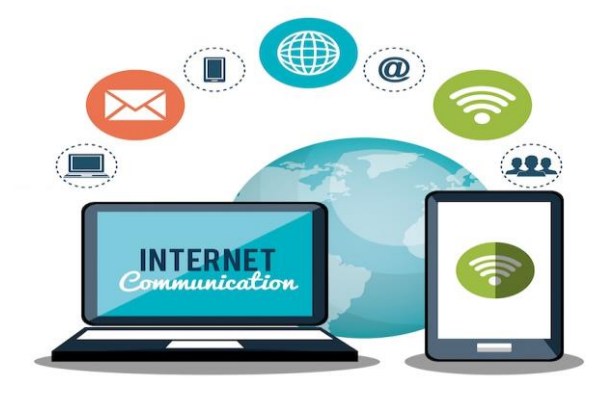

- لمرق فتح متصفح الانترنيت Google Chrome:-
  - 1- انقر start ثم Google Chrome .
    - 2- من مربع البحث
- 3- انقر نقرة مزدوجة على الايقونة الموجودة على سطح المكتب.
- 4- انقر على الايقونة الموجودة على شريط ادوات التشغيل السريع في شريط المهام.

بعد فتح المتصفح قم بكتابة عنوان موقع الويب في شريط العنوان، مثل.<u>www.wikipedia.org</u> : ثم اضغط على <u>Enter</u> للوصول إلى الموقع.

| ← → C ≌ vikipedia.org |                               | x 8 🕫 🕈 📭 1                     | © C 💿 🔽   | <b>4</b> 00 - | ⊕ 12   🛶 (Erro |
|-----------------------|-------------------------------|---------------------------------|-----------|---------------|----------------|
|                       | Wiki                          | PEDIA                           |           |               |                |
|                       | الحررة                        | الموسوعة                        |           |               |                |
|                       | <b>العربية</b><br>+1,700,***  | English<br>6,967,000+ articles  |           |               |                |
|                       | 日本語<br>1,454,000+ 記事          | с ти 9 2 034 000+ статей        |           |               |                |
|                       | 2.997.000+ Artikel            | Español<br>2.017.000+ artículos |           |               |                |
|                       | Français<br>2671000+ articles | <b>中文</b><br>1,468,000+ 条目 / 條目 |           |               |                |
|                       | Italiano<br>1.908.000+ voci   | Português<br>1.145.000+ artigos |           |               |                |
|                       | Q                             | AR 🛩                            |           |               |                |
|                       |                               | Coor                            | الدجن ملح | 1 1 2 2 4     | ال استخداد     |

- أدوات تساعد في البحث عن المعلومات مثل Google، Bing ، Google و
- الدُال الكلمات الاساسية في خانة البحث عن طريق الكتابة او التسجيل الصوتي او استخدم الكاميرا للبحث عن صورة او معلومات تخص صورة معينة.
- بالإمكان استخدام علامات التنصيص " " للحصول على نتائج اكثر صلة. بالإضافة الى استخدام كلمات مثل (pdf) للبحث عن ملفات من هذا النوع وغيرها الكثير...
- انقر على زر search واحيانا" Go او find او Enter يقدم المتصفح تلك الكلمات الى خادم الويب, فيستخدمها الخادم للبحث في قاعدة البيانات, وتجميع قائمة من عناوين الويب المتوافقة مع الكلمات الأساسية.
  - بعد ذلك يقدم لك الخادم قائمة يمكنك مشاهدتها في صفحة الويب. وعادة ما تظهر القائمة بالشكل التالي :-

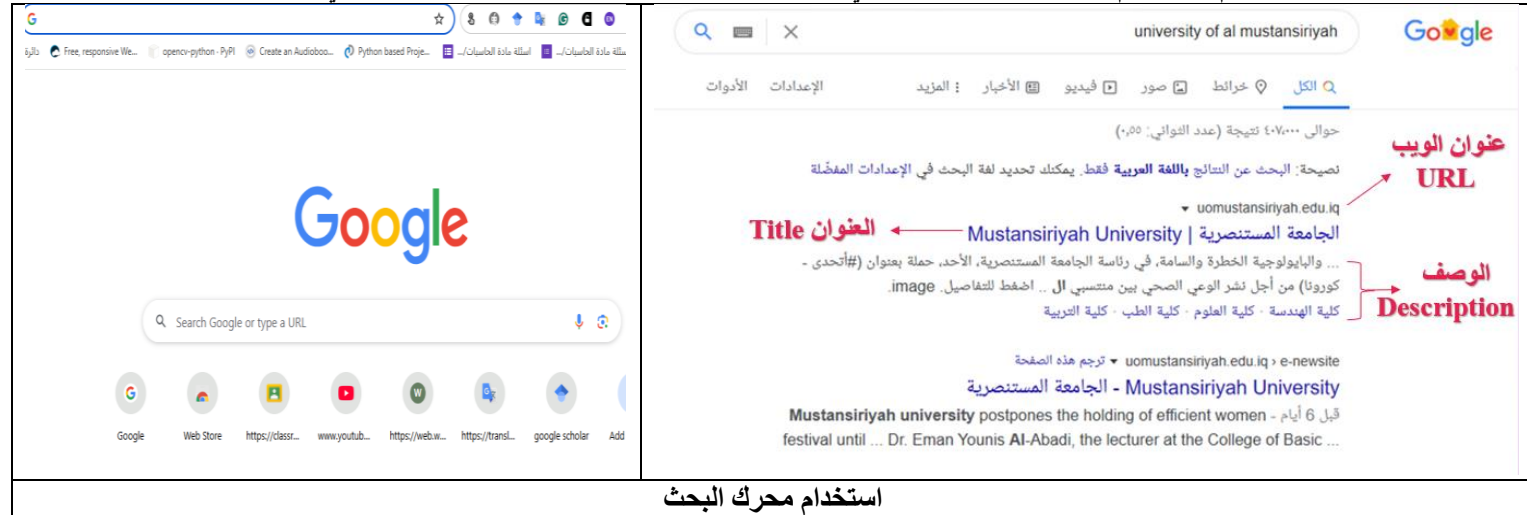

#### 👍 حفظ صفحة ويب كملفPDF

- a) فتح متصفح Google Chromeوالانتقال إلى أي موقع ويب. b) الضغط على ) Ctrl + Pلطباعة الصفحة c) اختيار "حفظ كملف."(PDF (Save as PDF)

  - d) تحديد مكان الحفظ، ثم الصنعط على حفظ. (Save)

| × | +                                                                                      |           |         |          |      |     |     |           |              |        |       |  |
|---|----------------------------------------------------------------------------------------|-----------|---------|----------|------|-----|-----|-----------|--------------|--------|-------|--|
|   |                                                                                        |           | \$<br>B | 6        | +    | o y | C   | 6 💿       | $\checkmark$ | 9      |       |  |
|   | 3/16/25, 2-10 AM                                                                       | Wikipedia | Pri     | int      |      |     |     |           | 1 sh         | eet of | paper |  |
|   | المومو حة المورة                                                                       |           |         |          |      |     |     |           |              |        | -     |  |
|   | English<br>4,657,000- srtione<br>Pyccessil<br>2 Oto - crowil                           |           | De      | stinatic | on   |     | ē   | Brother D | CP-T31       | 0      | -     |  |
|   | Expanded<br>2.007 000+ anticulor                                                       |           |         |          |      |     |     | Brother D | CP-T31       | 0      | _     |  |
|   | P3 + + + + + + + + + + + + + + + + + + +                                               |           | Pag     | ges      |      |     |     | Save as P | DF           |        |       |  |
|   | 1.145.000- artigos<br>Alt                                                              |           | Co      | pies     |      |     | 1   | Jeemore   |              |        |       |  |
|   | البرأ وبالمعدنا ال                                                                     |           |         |          |      |     |     |           |              |        |       |  |
|   | ويكلموس ويكن الرطات كوملز<br>الموس م ذلك سفر مدان مستورع ال                            |           | Lay     | yout     |      |     | Por | rtrait    |              |        | •     |  |
|   | ويكي بيقات ويكي الأصار ويكي الأم<br>فاحدة البيانات المراق محصائر محامية مديدة كتب مدرس |           | Co      | lor      |      |     | Co  | lor       |              |        | •     |  |
|   | معدلویکی ویکی العا<br>برمسان پیکی مرتق کلینی مرتق الموارد الد<br>وماهومه الاسمبر       |           |         |          |      |     |     |           |              |        |       |  |
|   | ويكن الأنواع ويكن مه ويكن الأنواع ويكن مه ويكن الم<br>مثل الأنواع المر مكتبة السر      |           | Mo      | ore sett | ings |     |     |           |              |        | ~     |  |
|   | ميقا ويكي<br>السيق مث                                                                  |           |         |          |      |     |     |           |              |        |       |  |
|   | Commons Attribution (ParaMile Linness and Aria: Industrial size                        |           |         |          |      |     |     |           |              |        |       |  |
|   |                                                                                        |           |         |          |      |     |     |           |              |        |       |  |
|   |                                                                                        |           |         |          |      |     |     |           |              |        |       |  |
|   |                                                                                        |           |         |          |      |     |     |           |              |        |       |  |
|   |                                                                                        |           |         |          |      |     |     | Pri       | nt           | Can    | cel   |  |
|   | https://www.wikipedia.org                                                              | 1/1       |         |          |      |     |     |           |              |        |       |  |

### الاتصالات والبريد الالكتروني @

انشاء حساب بريد إلكتروني جديد على Gmail

لإنشاء حساب بريد إلكتروني على Gmail، اتبع الخطوات التالية:

- 1. انتقل إلى موقع.Gmail
- 2. اضغط على إنشاء حساب (Create Account)
- أدخل المعلومات المطلوبة مثل الاسم، واسم المستخدم، وكلمة المرور.
  - أدخل رقم هاتفك للتحقق الأمني.
  - أضف بريدًا إلكترونيًا احتياطيًا لاستعادة الحساب عند الضرورة.
  - وافق على الشروط والأحكام، ثم اضغط التالي لإنهاء التسجيل.

إعدادات الأمان الهامة:

- تفعيل التحقق بخطوتين لحماية الحساب.
- استخدام كلمة مرور قوية تحتوي على حروف وأرقام ورموز.

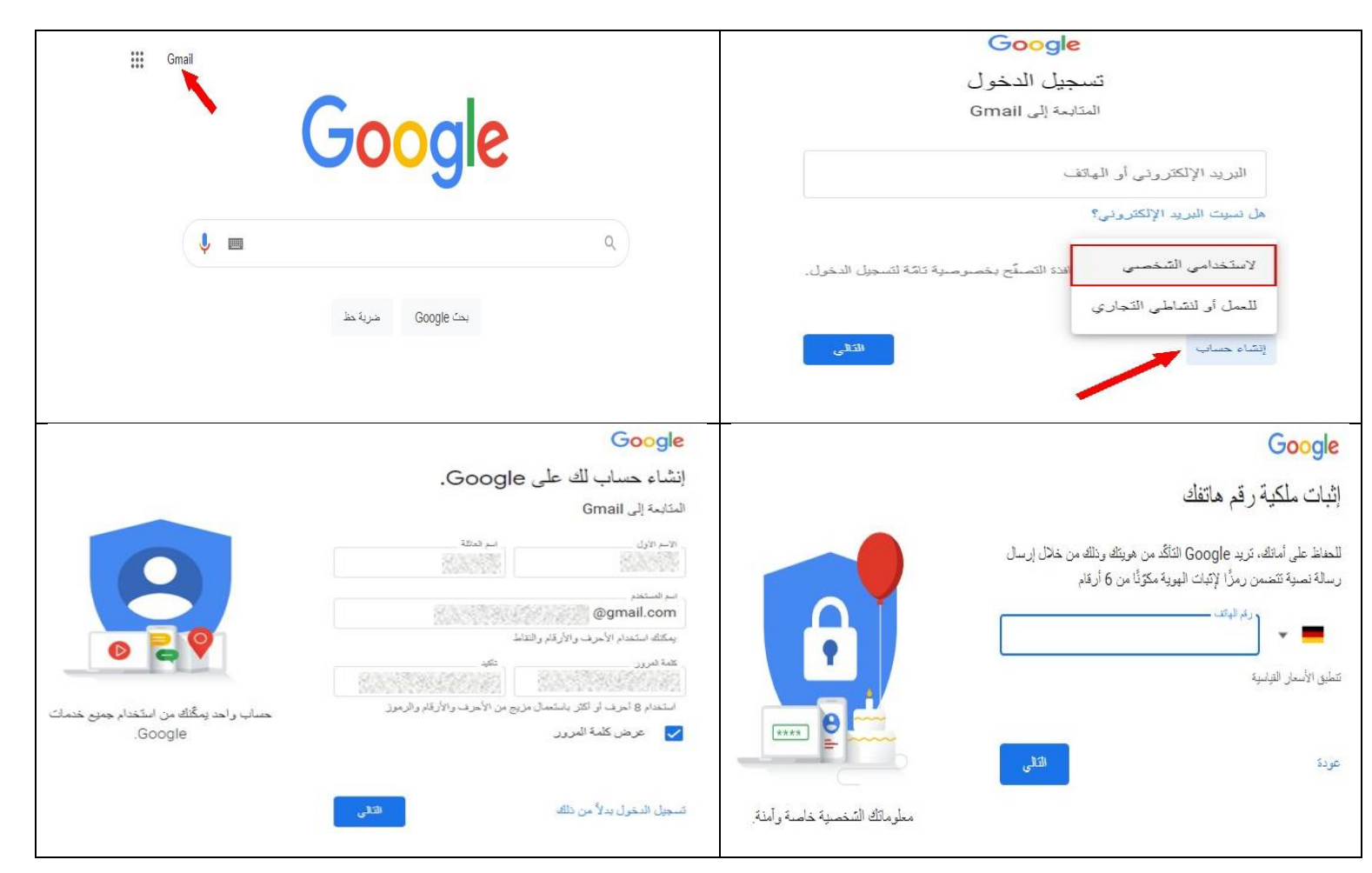

|                                                      | لابحت في البريد Q            |        | Gmail M          | =       |
|------------------------------------------------------|------------------------------|--------|------------------|---------|
|                                                      | : c • 🗆                      |        | إتشاء            | •       |
| 🚫 الرسائل الترويجية                                  | 🖬 الرسائل الأساسية           | 1      | البريد الوارد    |         |
| مرحبا بِكَ فَي Gmail - لَقَدَ ٱلْقَبِّتَ نَظَرَهُ دَ | Google 🔇 🖕 🗌                 |        | المميّزة بنجمة   | ☆       |
|                                                      |                              |        | المؤجلة          | 0       |
|                                                      |                              |        | المهمة           | D       |
|                                                      |                              |        | البريد المرستل   | ⊲       |
|                                                      |                              | 1      | المسودّات        | D       |
|                                                      |                              |        | القذات           | •       |
| ــــــــــــــــــــــــــــــــــــــ               | وات انشاء حساب بريد الكتروني | خط     |                  |         |
|                                                      |                              | ارساله | بريد إلكتروني وا | إنشاء ب |
|                                                      |                              |        | *                |         |

#### حكيفية انشاء وإرسال بريد إلكتروني علىGmail

- 1. افتح Gmail او Outlook
- 2. اضغط على إنشاء رسالة.(Compose)
- . في حقل To، أدخل عنوان البريد الإلكتروني للمستلم.
- 4. في حالة رغبتك بإرسال بريد إلكتروني إلى عدة مستلمين استخدام Cc, Bcc . استخدم Cc (نسخة كربونية) لإرسال نسخة من الرسالة إلى شخص آخر ويكون مستلم الرسالة على معرفة بكل العناوين البريدية المرسلة اليها الرسالة. استخدم Bcc (نسخة مخفية) لإرسال رسالة . استخدم (نسخة مخفية) لإرسال رسالة دون أن يرى المستلمون الآخرون العناوين.
  - . أكتب موضوعًا مثل: "طلب معلومات". ثم اضف محتوى للرسالة مثلا: "أريد الاستفسار عن الدورة التدريبية."
    - 6. اضغط على (أالفق ملف (Attach) لإضافة مرفقات مثل صور أو مستندات (مثلا ارفق ملف pdf).
      - .7 اضغط على إرسال (Send) لإرسال البريد الإلكتروني.

| 🗮 M 🗮 فیشن افرید                                  |
|---------------------------------------------------|
| : C - D                                           |
| √ الميتة رعير المتررءة                            |
| مربد الوارد 3,571 🖬                               |
| 🛧 المعتبَرة بنجمة 🗸 معتبَر بنجمة                  |
| ل فرجله                                           |
| البريد لمربئل بالأخرى الأخرى                      |
| ی مسریات ۵۹                                       |
| ان                                                |
| لىپىد 🔇                                           |
| المعانات 🕅                                        |
| الرسال اللجزلة بود - الموسية - بوندك البرنامج الم |
| کا افرې د اختدام 342 مومانېت 🕐                    |
| () رسائل غور مرغوب قدیها 1                        |
| ال الميلات                                        |
| > 🗅 هين                                           |
|                                                   |
| روني علىGmail                                     |
|                                                   |

حكيفية استقبال البريد الإلكتروني وقراءته

- افتح <u>Gmail</u> و تطبيق البريد الإلكتروني.
  - انتقل إلى صندوق الوارد.(Inbox)
  - اضغط على الرسالة لفتحها وقراءتها.
- يمكنك الرد على الرسالة بالضغط على <u>Reply</u>أو إعادة توجيهها بالضغط على .<u>Forward</u>

| III 🔶 8                                                                                                    | ¢ (?                             |                                                                                                | ŧ                                                                                                    |                                                                                         |                                                                                                    |                                                                                                    |                                              | في البريد                                                                                                    | ابت Q                                   |             | Gmail 附                                                                                                  | ≡                                                                                                    | • ε ‹     | > 11,192 \u03c6 15               |                              |                      |                                |                                     |                                            | : 2 5 8 0                                                                                         | ū →       |
|----------------------------------------------------------------------------------------------------|----------------------------------|------------------------------------------------------------------------------------------------|----------------------------------------------------------------------------------------------------|-----------------------------------------------------------------------------------------|----------------------------------------------------------------------------------------------------|----------------------------------------------------------------------------------------------------|----------------------------------------------|----------------------------------------------------------------------------------------------------|-----------------------------------------|-------------|----------------------------------------------------------------------------------------------------|----------------------------------------------------------------------------------------------------|-----------|----------------------------------|------------------------------|----------------------|--------------------------------|-------------------------------------|--------------------------------------------|---------------------------------------------------------------------------------------------------|-----------|
| <ul> <li>۲</li> <li>۲</li></ul> | ک<br>جین؟<br>سالت<br>مینی محمد ا | 11,192 و، 2 5<br>ستحد الخلم شي.<br>you the "S<br>ال الليل بترقيت<br>A Review o<br>سجى 🍑 إنا لس | بحث متعتم<br>م) الته س<br>الم) الته س<br>الم) الته من<br>الم) الته من<br>الم) الم) الته من<br>الم) الم) الم) الم) الم) الم) الم) الم)<br>الم) الم) الم) الم) الم) الم) الم) الم) | ىترىءة<br>يعايلي<br>علا " ment<br>يون سجى لوي<br>يون سجى لوي<br>يون سجى العربي<br>علا ت | استاء الدروعي الدروعي (عدر الله على المراجعية) (عدر الله المروعي الدروعية) (عدر الله على الله على الله على الله<br>ويو جفعار الله جواب الله الله الله الله الله على الله على الله على الله على الله الله الله الله الله الله الله ا<br>المالة الله الله الله الله الله الله الله ا | ای الی سی<br>الرو الراد ع<br>الرو الراد ع<br>الرو الراد ال<br>الرو الراد ال<br>الرو الراد ب<br>الرو الراد ب<br>الرو الراد ب<br>الرو الراد ب | ي على ملك مرقى<br>كال الله<br>Menti<br>Menti | ی کلی ایک ( این کی ایک ( ایک (   ))))))))))))))))))))))))))))))))) | × • • • • • • • • • • • • • • • • • • • | 3,571<br>39 | یند:<br>فیرد اوراد<br>امرکز شیسهٔ<br>فیرد امریل<br>امریک<br>امین<br>امین<br>امین الیمیزه<br>امین الیمیزه | <ul> <li>□</li> <li>∞</li> <li>∞</li></ul> | Ŋ₽<br>!~© | الاءليا ي<br><u>الا</u> لح<br>لد | د ١٥ ملى ٤٢٦ .<br>المقادمة ا | er<br><b>میات (ا</b> | course<br>Line<br>به بندایه عد | يلى » الله<br>Pra<br>وجنا تورك توري | ) یو صی بنا<br>ین (تدری)<br>رس لغاص بنا را | Generative AI for Everyo<br>،Courses@mileon.courset.org-Cours<br>Courses@mileon.courset.org-Cours | ne<br>‱ ⊉ |
| 9 سارين<br>1                                                                                                    | Acad                             | le 📄 '                                                                                         | دارة المدارس<br>                                                                                                    | Ed برنامج                                                                               | x Step Up" by Pioneers Solution                                                                                                    | البرية الوارد كا                                                                                                    | PDF E                                        | ly Pioneers Sol. 《                                                                                                    | ☆ □                                     |             | لا، لارد                                                                                                 | 2                                                                                                    |           |                                  |                              |                      | <i>مىو</i> دۇ                  | حفظ الم                             | ()<br>()                                   | ) (میک (میک ایک ایک ایک ایک ایک ایک ایک ایک ایک ا                                                 | 4         |
|                                                                                                    |                                  |                                                                                                |                                                                                                    |                                                                                         |                                                                                                    |                                                                                                    |                                              |                                                                                                    |                                         |             |                                                                                                    |                                                                                                    |           | 1                                | nooré                        | 67554                | @gm                            | ail.co                              | m                                          |                                                                                                   |           |
|                                                                                                    |                                  |                                                                                                |                                                                                                    |                                                                                         |                                                                                                    |                                                                                                    |                                              |                                                                                                    |                                         |             |                                                                                                    |                                                                                                    | يبية      | ة التدر                          | الدور                        | ر عن                 | مات<br>ىماتى                   | ب مطن،                              | أرب                                        |                                                                                                   |           |
|                                                                                                    |                                  |                                                                                                |                                                                                                    |                                                                                         | <b>1</b>                                                                                                    |                                                                                                    |                                              |                                                                                                    | Δ                                       |             | 0                                                                                                    | ايت)                                                                                                    | 3 کیٹوی   | ,279 )                           | الجديد                       | ماسوب ا              | المح الـ                       | pd.م                                | f                                          | Ĺ                                                                                                 |           |
|                                                                                                    |                                  |                                                                                                |                                                                                                    |                                                                                         | U .                                                                                                    |                                                                                                    | :                                            | ð                                                                                                    | 6                                       |             |                                                                                                    |                                                                                                    | œ         | (L)                              | ~                            |                      |                                | <u>ار سار</u>                       |                                            |                                                                                                   |           |
|                                                                                                    |                                  |                                                                                                |                                                                                                    |                                                                                         |                                                                                                    |                                                                                                    |                                              |                                                                                                    |                                         | <b>وني</b>  | د الإلكتر                                                                                                | ، البريا                                                                                                    | استقبال   |                                  |                              |                      |                                |                                     |                                            |                                                                                                   |           |

🖊 الوصول إلى البريد المرسل(Accessing Sent Emails) / البحث عن بريد/ حذف وارشفة الرسائل

- يمكن العثور على الرسائل المرسلة في مجلد Sent Mailأو الرسائل المرسلة.
  - يمكن البحث عن بريد معين باستخدام شريط البحث في أعلى. Gmail
- يمكن حذف الرسائل غير الضرورية أو نقلها إلى الأرشيف للحفاظ على تنظيم البريد بمجرد تحديدها واختيار
   حذف او ارشفة من القائمة اسفل مربع البحث او القائمة الجانبية.

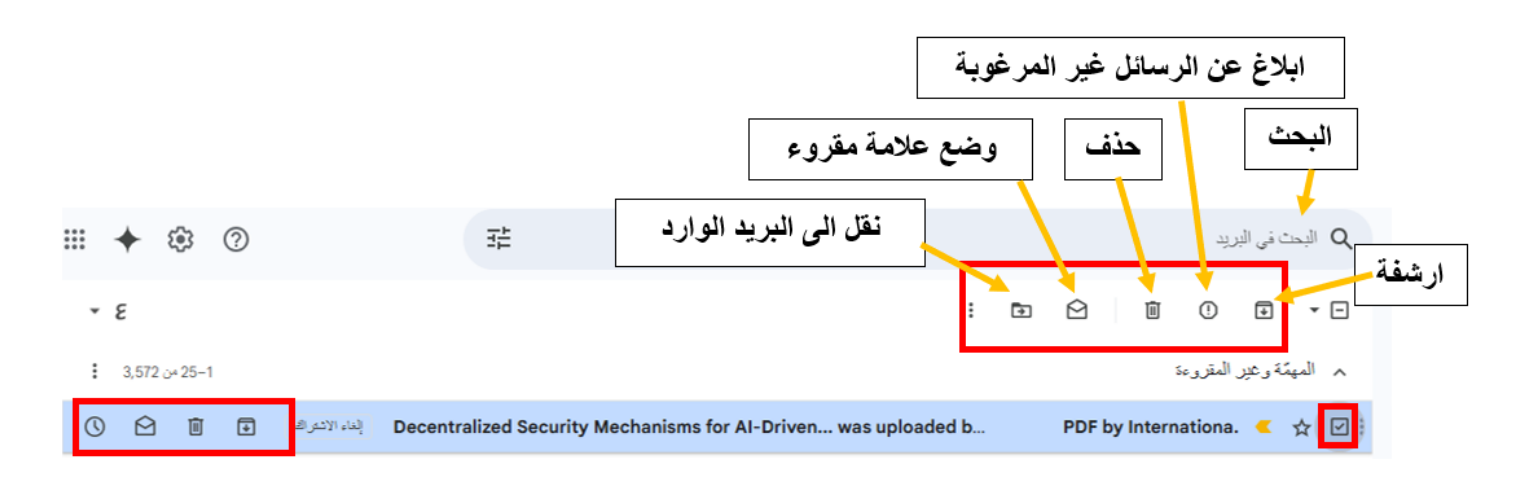

(Using Emails) استخدام البريد الإلكتروني 🚽

🔷 تنظيم البريد الإلكتروني:

- إنشاء مجلدات (Labels)لتصنيف الرسائل الواردة.
  - a افتح (a
- b) انتقل إلى الإعدادات وقم بإنشاء مجلد جديد مثل "العمل."
  - أنقل بعض الرسائل إلى المجلد الجديد.
  - إعداد فلاتر البريد لتنظيم الرسائل تلقائيًا في مجلدات مختلفة.

الرد التلقائي على البريد:
مكن إعداد الردود التلقائية عند السفر أو عدم التواجد لفترة طويلة، مثل:

"شكرًا لرسالتك، أنا حاليًا خارج المكتب وسأعود في تاريخ كذا، سأرد عليك حالما أعود".

|                                                                                                    |                              | عدادات                                                              | ١٤             | إنشاء                             | ~                    |        |
|----------------------------------------------------------------------------------------------------|------------------------------|---------------------------------------------------------------------|----------------|-----------------------------------|----------------------|--------|
| ستيراد الفلائل والمداوين المحظورة إعادة التوجيه وبروتوكول POP/IMAP الإضبافات                                                                                                    | لبريد الوارد حسابات وا       | عدادات عامة التصنيفات ا                                             | -1             | سريد                              |                      |        |
| دىد                                                                                                    | ا تصنيف حد                   | ۲ اتصال بالإنترنت المظاهر                                           | ų              | البريد المرستل                    | $\bigtriangledown$   |        |
| in the second second seco                                                                                                    |                              |                                                                     | 39             | المسودات                          |                      |        |
| التصنيف الجديد:                                                                                                    | يرجى إنحال اسم ا             | القنات                                                              |                | الال                              | ^                    |        |
|                                                                                                    |                              | الفكات                                                              |                | المهمة                            |                      |        |
|                                                                                                    |                              | الرسائل الاجتماعية                                                  |                | المحادثات                         | F                    |        |
| صلاف ضمن:                                                                                                    | تصمين الت                    | الإشعارات                                                           |                | الرسائل المُجدولة                 | 5                    |        |
| -                                                                                                    |                              | المتتديات                                                           | 1              | حل البريد<br>رسانا، غد مرغوب قدما |                      |        |
|                                                                                                    |                              | الرسائل الترويجية                                                   |                | المهملات                          | Ū                    |        |
| إلغاء إنشاء                                                                                                    |                              | التصنيقات                                                           |                | القتات                            |                      |        |
|                                                                                                    |                              | إنشاء تصنيف جديد                                                    |                | إدارة التصنيفات                   | -                    |        |
| مرحصه: لا تؤدي إراله تصنيف إلى حدف الرسائل التي تحمل دلك التصنيف.                                                                                                    |                              |                                                                     |                | إنشاء تصنيف جديد                  | +                    |        |
| ف الرسائل الواردة                                                                                                    | مجلدات لتصنيف                | نشاء مصنفات /                                                       | 1              |                                   |                      | _      |
| )P/IMAP المحتقلة المحتالة عنه المحالية المتعاد القلاق الحاوية المحقورة العادة المحقورية فكان P/IMAP                                                                                                    |                              |                                                                     |                |                                   |                      | من     |
|                                                                                                    |                              |                                                                     |                |                                   |                      | إلى    |
| alta anna 1                                                                                                    |                              |                                                                     |                |                                   | 8 a.a.               | llas   |
| بد مصر بارس المعامر                                                                                                    | -                            |                                                                     |                |                                   |                      |        |
| and the state of the state of t |                              |                                                                     |                |                                   | سمن الكلمات          | للتعنب |
| يتم تطبيق القائد الآنية على جميع رسانا البرية القاردة:                                                                                                    |                              |                                                                     |                |                                   | تعتمن                | an Y   |
| 2 DV (KII) direct                                                                                                    | -                            | مرخابابت                                                            | *              |                                   | جم أكبر من           | الحج   |
| · · · · · · · · · · · · · · · · · · ·                                                                                                    |                              |                                                                     |                | 🔲 عدم تضمین محادثات               | ] تحتوى على ملف مرفق |        |
| المسابري حذف                                                                                                    |                              |                                                                     |                |                                   | - / -                |        |
| انشاء فلار حديد استراد فلاتو                                                                                                    | حت                           | إنشاء فلتر                                                          |                |                                   |                      |        |
|                                                                                                    |                              |                                                                     |                |                                   | رە, ق                |        |
| يد                                                                                                    | عداد فلاتر البر              | 1                                                                   |                |                                   |                      |        |
|                                                                                                    |                              | 5                                                                   |                |                                   |                      |        |
| ◄ ﴾ [ أي وقت ◄ ] [ تحتوي على ملف                                                                                                    | من -                         |                                                                     | انشاء          | •                                 |                      |        |
|                                                                                                    |                              |                                                                     | 4              |                                   |                      |        |
| : C -                                                                                                    | - n                          |                                                                     |                |                                   |                      |        |
|                                                                                                    | 3,                           | 570                                                                 | اليريد الوارد  |                                   |                      |        |
| cc.e.learning.platf. < 🔶                                                                                                    |                              | 2                                                                   | المميّرة بتجمأ | +                                 |                      |        |
|                                                                                                    |                              |                                                                     | et e h         |                                   |                      |        |
| ★ 🔍 دليلك للانجليزي                                                                                                    | الموجلة                      |                                                                     | المؤجلة        | Q                                 |                      |        |
| المهمة للعودة إليها لاحقًا.                                                                                                    | اعلى الرسائل                 | دمة <u>نجمة</u> (كم)                                                | وضع عا         |                                   |                      |        |
|                                                                                                    |                              | الإعدادات                                                           |                | الشاء                             |                      |        |
| استبراد الفلائر والحداوين المحظورة إعاده التوجيه وبروتوكول POP/IMAP الإضاف                                                                                                    | البريد الوارد حسابات وا      | إعدادات عامة التصنيقات                                              |                |                                   |                      |        |
|                                                                                                    |                              | In the second state of the                                          |                |                                   |                      |        |
| ā, saidt tau tau das ta                                                                                                    | اھر                          |                                                                     | 10             | البريد المرسل                     |                      |        |
| يهن مويشرات الاستان المنتصبية.<br>لمؤشرات - عرض سهم ( > ) بجوال الرسائل المرسلة إلى عنواتي (ليست قائمة بريدية) وسهم                                                                                                    | :<br>اظهار ۱۱ (              | موسرات الراساس استحصيه                                              | 40             | المسودات                          |                      |        |
| المقتطقات - عرض متعطفات من الرسالة (كما نفعل Google عدما نبحث في الونب).                                                                                                    | ) عرض ا                      | مقتطفات:                                                            |                |                                   |                      |        |
| طفات - عرض الموضوع فقط.                                                                                                    | بلا مقتط                     | -                                                                   |                | المهمة                            |                      |        |
| لمجيب التلققي                                                                                                    | ) إيقاف ال                   | المجيب التلقاني:                                                    |                | 🗖 المحدث                          |                      |        |
| المجيب التلقاني                                                                                                    | ده: إذا راسلك نقط من تشغيل ا | (إرسال رد آلي على الرسائل الوار<br>* مصر ما حلاً هذا التي سنالة هذا |                | ا کارلارید                        |                      |        |
| ل: 20 مارس 2025 🗌 اليوم الأخير: (اختياري)                                                                                                    | الرد اربي مر.<br>اليوم الأوا | واحدة كل 4 أيام.)                                                   | 1 اسما         | <ul> <li>سائل غر مرغوب</li> </ul> |                      |        |
| 3:                                                                                                    | الموضوع                      | مزيد من المعلومات                                                   |                | أأأ الميملات                      |                      |        |
|                                                                                                    | الرسالة:                     |                                                                     |                | ا القنات                          |                      |        |
| E G C T A U I B TT T Sans Serif                                                                                                    |                              |                                                                     |                | ب 💆 إدارة التصنيقات               |                      |        |
| and the second second second second second second second second second second second second second second second                                                                                                    | i to statuti                 | x . ti                                                              |                |                                   |                      |        |
| L                                                                                                    | التلقاني كلي ا               | الر ت                                                               |                |                                   |                      |        |

#### لیفیة مشارکة مستند عبر:Google Drive

- 1. افتح.Google Drive
- 2. اضغط على جديد (New) ثم تحميل ملف.(Upload File)
- 3. بعد رفع الملف، اضغط عليه بالزر الأيمن واختر مشاركة. (Share)
  - أدخل عنوان البريد الإلكتروني للشخص الذي تريد مشاركته معه.
    - 5. اختر إذن "يمكن التعديل" أو "يمكن العرض فقط."
      - 6. اضغط إرسال (Send) لمشاركة المستند.

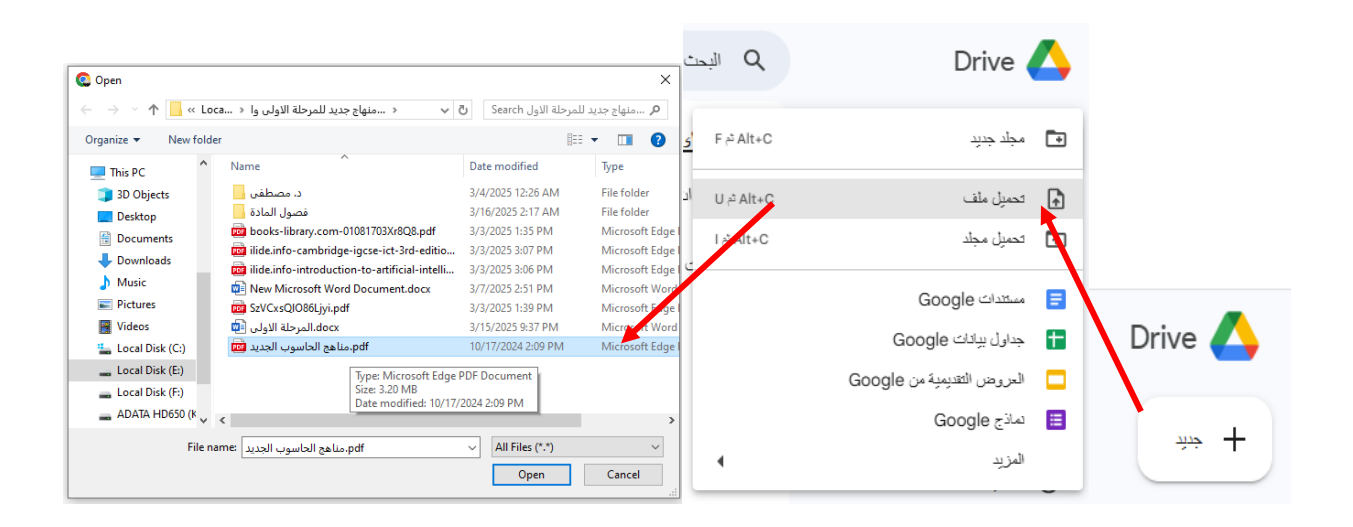

| (i)                               |                      |         |                             |                                    |          |   |                                                    |                                                                     | [                                                                                                    | Drive                                                    | بك في e                                                                                                    | مرحبًا                 |
|-----------------------------------|----------------------|---------|-----------------------------|------------------------------------|----------|---|----------------------------------------------------|---------------------------------------------------------------------|----------------------------------------------------------------------------------------------------|----------------------------------------------------------|----------------------------------------------------------------------------------------------------|------------------------|
|                                   |                      |         |                             |                                    | :        | Ð |                                                    | •                                                                   | ₹                                                                                                    | å                                                        | م اختیا <mark>ر 1.</mark>                                                                                   | • ×                    |
| <b>**</b>                         |                      |         |                             |                                    |          |   |                                                    |                                                                     |                                                                                                    |                                                          | فات المقترحة                                                                                                | م المان                |
| 1                                 | docs 🚍               | :       | •                           | فتح باستخدام                       | €        | : |                                                    |                                                                     | pdf                                                                                                    | ب الجديد.F                                               | مداهج الحاسوب                                                                                               | 204                    |
| ور زا هند اعلی واحد اعلی<br>اور ا |                      |         | Ctrl+Alt+E<br>Ctrl+C Ctrl+V | تنزيل<br>إعاده تسمية<br>إنشاء تسخة | ±<br>∥   |   | ארי איז ארי איז איז איז איז איז איז איז איז איז אי | דנא<br>א אפביסטאדב<br>פראסטעד<br>וייאר (גיין און<br>ארער ( באיני (1 | مر وزیر ایجاد<br>مرابع الاستوری<br>مرابع الاستوری<br>مرابع الاستور می می می می می می می می می می می می می | ایکی<br>ایکی<br>وابیات کافلا (با<br>۱) الاهلیة کافلا (با | مبهورية للعراق<br>نظيم تعلى وتبعث النضي<br>است والتغليط وتعتيمة<br>البراسات و التغطيط<br>البراسعات ( الكياء | وززده<br>درد نه<br>اسم |
| ديما مسمر<br>Ctrl+Alt+A           | مشاركة<br>تسخ الرابط | දු<br>ල | •                           | مشاركة<br>النظيم                   | 8†<br>10 |   | ماہ قراب ہوائے۔<br>مراجع ا                         | مىرىن كومىر.<br>مەنباھى 3 م                                         | مياج دراسي<br>بي (۲۰،۳۸۱،۰۳۹)<br>هند اعاد ايد                                                                                                    | 2025                                                     | سلام علیکو روحه الله ویز<br>امال علیات اور الی ال<br>محاول می دارند<br>تحکه + 03/07/                        | a 🥌                    |
|                                   |                      |         | 4                           | معلومات الملف                      | ()       |   |                                                    |                                                                     |                                                                                                    |                                                          |                                                                                                    |                        |

### الفصل الرابع

# استكشاف اخطاء الكمبيوتر واصلاحها Computer Troubleshooting

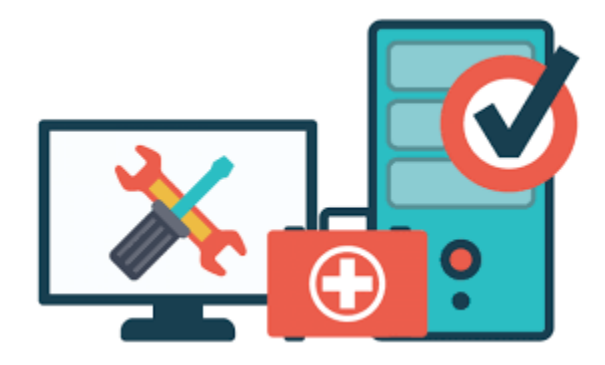

#### أدوات التشخيص وحل المشكلات(Tools for Diagnosing and Resolving Issues)

- 1. Task Manager (مدير المهام) :- لمراقبة أداء النظام وإيقاف البرامج التي تستهلك الكثير من الموارد. ولاستخدام هذه الأداة لتحليل الأداء نتبع التالى:
  - a) اضغط Task Manager الفتح Ctrl + Shift + Esc الفتح (a
  - b) انتقل إلى تبويب Processesلمشاهدة استهلاك البرامج للموارد.
  - c) انتقل إلى تبويب Performanceلمراقبة أداء المعالج، الذاكرة، والشبكة.
  - d) إذا كان برنامج معين يستهلك نسبة عالية جدًا من الموارد، يمكنك إنهاءه بالنقر على .End Task

المعالج: - افتح متصفح الإنترنت + تشغيل فيديو عالي الجودة، ثم راقب تأثير ذلك على استهلاك المعالج والذاكرة عبر. "Task Manager"

- 2. Device Manager (إدارة الأجهزة) :- لفحص وإصلاح مشكلات الأجهزة (يستخدم للتحقق من التعريفات وتحديثها). ولاستخدام هذه الأداة نتبع التالي:
  - a) اضغط على Win + X المتر اختر (a) اضغط على a
  - b) ابحث عن أي جهاز يظهر بجانبه علامة **مثلث أصفر </mark>٨ ،** مما يشير إلى وجود مشكلة .
  - c) انقر بزر الفأرة الأيمن على الجهاز الذي به مشكلة، ثم اختر Properties للتحقق من تفاصيل الخطأ .
    - d) جرّب تحديث التعريف (Update Driver) أو إعادة تثبيته. (Uninstall and Reinstall)

✓ تمرین عملي: قم بتعطیل و إعادة تمکین أحد الأجهزة (مثل کرت الشبکة) لمعرفة تأثیر ذلك على عمله.

- 3. Windows Troubleshooter(مستكشف أخطاءWindows) :- أداة تلقائية لاستكشاف الاخطاء واصلاحها كإصلاح مشاكل الإنترنت والصوت والطباعة.
  - a افتح الإعدادات. (a افتح الإعدادات. (a
  - b) انتقل إلى Update & Security ثم (b
- Run the التي تواجهها مثل Internet Connections، ثم اضغط reinter) اختر المشكلة التي تواجهها مثل (c troubleshooter.
  - d) اتبع الإرشادات لحل المشكلة.

✓ تمرين عملي: - افصل الإنترنت عن الجهاز، ثم استخدم Network Troubleshooter لمعرفة كيفية استكشاف الخطأ وإصلاحه.

- 4. CHKDSK: للتحقق من أخطاء القرص الصلب وإصلاحها
- افتح Command Prompt كمسؤول (Run as Administrator) الضغط على Command Prompt (Admin). ثم . ثم .
  - b) اكتب الأمر التالي واضغط :Enter

chkdsk /f /r .a

- c) قد يُطلب منك إعادة تشغيل الكمبيوتر لتنفيذ الفحص.
- d ::SFC (System File Checker) (d). لفحص وإصلاح ملفات النظام التالفة

#### 5. SFC (System File Checker): .5

- a) في (Command Prompt (Admin) اكتب : sfc /scannow
- b) انتظر حتى ينتهي ألفحص، وإذا تم العثور على مشاكل، سيقوم النظام بإصلاحها تلقائيًا.

تمرين عملي: - قم بتشغيل الأوامر أعلاه والحظ النتائج التي تظهر.

#### 6. Antivirus Scan :- لفحص الجهاز والتأكد من خلوه من الفيروسات والبرمجيات الضارة.

- a) افتح الإعدادات. (Win + I (Settings) افتح الإعدادات
  - b) انتقل إلى Windows Security
    - c) اضغط Quick scan

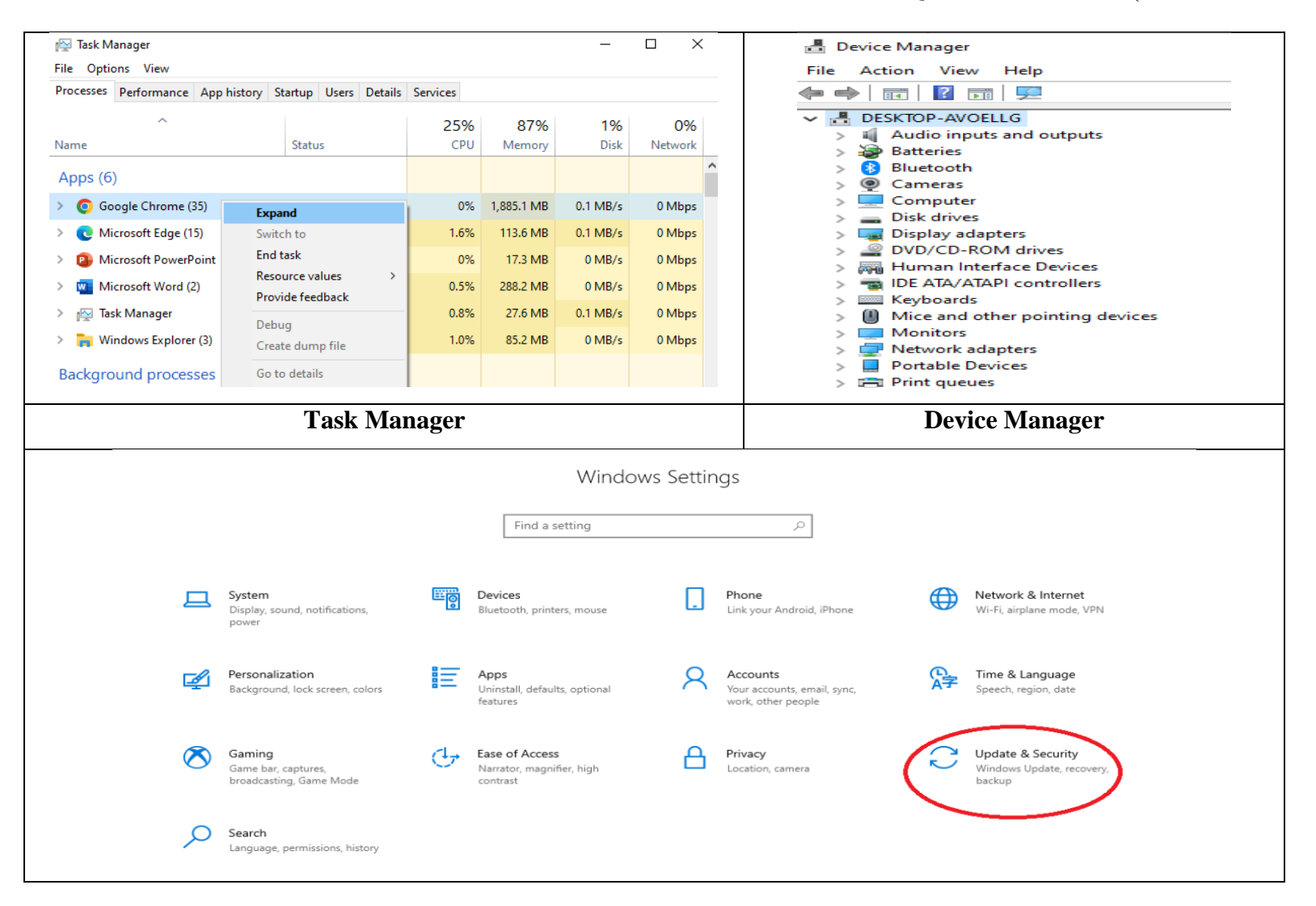

| ← Settings                         |                                                                     | - 0 ×                                        | <i>←</i>                              | Settings                                                                                                    |  |  |  |  |  |  |  |
|------------------------------------|---------------------------------------------------------------------|----------------------------------------------|---------------------------------------|----------------------------------------------------------------------------------------------------|--|--|--|--|--|--|--|
| û Home                             | Troubleshoot                                                        |                                              |                                       | Additional troubleshooters                                                                                                    |  |  |  |  |  |  |  |
| Find a setting $\wp$               | If something on your device isn't working, running a troubleshooter |                                              | Get                                   | up and running                                                                                                    |  |  |  |  |  |  |  |
| Update & Security                  | might help find and fix the problem for you.                        |                                              | (A)                                   | Internet Connections<br>Find and fix problems with connecting to the Internet or to<br>wahsites                                        |  |  |  |  |  |  |  |
| ⊖ Windows Update                   | device that troubleshooters might be able to fix?                   |                                              | ロ")                                   | Playing Audio<br>Find and fix problems with playing sound                                                                              |  |  |  |  |  |  |  |
| Delivery Optimization              |                                                                     |                                              | 品                                     | Printer<br>Find and fix problems with printing                                                                                         |  |  |  |  |  |  |  |
| Windows Security                   | No recommended troubleshooters right now.<br>Last checked: never    |                                              | C                                     | Windows Update<br>Resolve problems that prevent you from updating Windows.                                                             |  |  |  |  |  |  |  |
| T Backup                           | View recommended troubleshooting history                            |                                              | Find                                  | and fix other problems                                                                                                    |  |  |  |  |  |  |  |
| P Troubleshoot                     | Additional troubleshooters                                          |                                              | *                                     | Bluetooth<br>Find and fix problems with Bluetooth devices                                                                              |  |  |  |  |  |  |  |
| Recovery     Activation            |                                                                     |                                              |                                       | Connection to a Workplace Using DirectAccess<br>Find and fix problems with connecting to your workplace<br>network using DirectAccess. |  |  |  |  |  |  |  |
| Windows Troubleshooter             |                                                                     |                                              |                                       |                                                                                                    |  |  |  |  |  |  |  |
| Administrator: Co                  | mmand Prompt                                                        |                                              | Adminis                               | trator: Command Prompt                                                                                                    |  |  |  |  |  |  |  |
| Microsoft Windo<br>(c) Microsoft C | ws [Version 10.0.22631.4890<br>orporation. All rights rese          | ]<br>rved.                                   | Microsoft<br>(c) 2018                 | Windows [Version 10.0.17134.523]<br>Microsoft Corporation. All rights reserved.<br>S\system32>sfc /scannow                             |  |  |  |  |  |  |  |
| C:\Windows\Syst                    | em32> <mark>chkdsk H: /f</mark> _                                   |                                              |                                       |                                                                                                    |  |  |  |  |  |  |  |
|                                    | CHKDSK                                                              |                                              | SFC (System File Checker)             |                                                                                                    |  |  |  |  |  |  |  |
| Windows                            | Security                                                            |                                              | I                                     |                                                                                                    |  |  |  |  |  |  |  |
| ~                                  |                                                                     | 🗘 Viru                                       | us & th                               | reat protection                                                                                                    |  |  |  |  |  |  |  |
| =                                  |                                                                     | Protection f                                 | or vour devi                          | e against threats.                                                                                                    |  |  |  |  |  |  |  |
| G Hom                              | e                                                                   |                                              | -                                     | -                                                                                                    |  |  |  |  |  |  |  |
| O Virus                            | s & threat protection                                               | 😼 Curre                                      | ent threats                           | 5                                                                                                    |  |  |  |  |  |  |  |
| S Acco                             | ount protection                                                     | No current                                   | threats.                              |                                                                                                    |  |  |  |  |  |  |  |
| (ආ) Firev                          | vall & network protection                                           | Last scan: 8<br>0 threat(s) f<br>Scan lasted | /23/2022 10:<br>ound.<br>2 minutes 36 | 5 seconds                                                                                                    |  |  |  |  |  |  |  |
| 🖵 Devi                             | ce security                                                         | 57195 files                                  | scanned.                              | <del>-</del>                                                                                                    |  |  |  |  |  |  |  |
| 😵 Devi                             | ce performance & health                                             | Quick so                                     | can                                   |                                                                                                    |  |  |  |  |  |  |  |
| 😤 Family options                   |                                                                     |                                              |                                       |                                                                                                    |  |  |  |  |  |  |  |
| Antivirus Scan                     |                                                                     |                                              |                                       |                                                                                                    |  |  |  |  |  |  |  |